# Canon

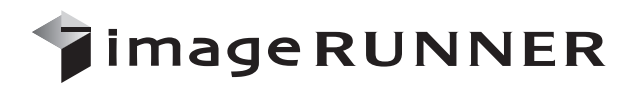

iR3045/iR3045F iR3035/iR3035F iR3025/iR3025F

# リモートリガイド

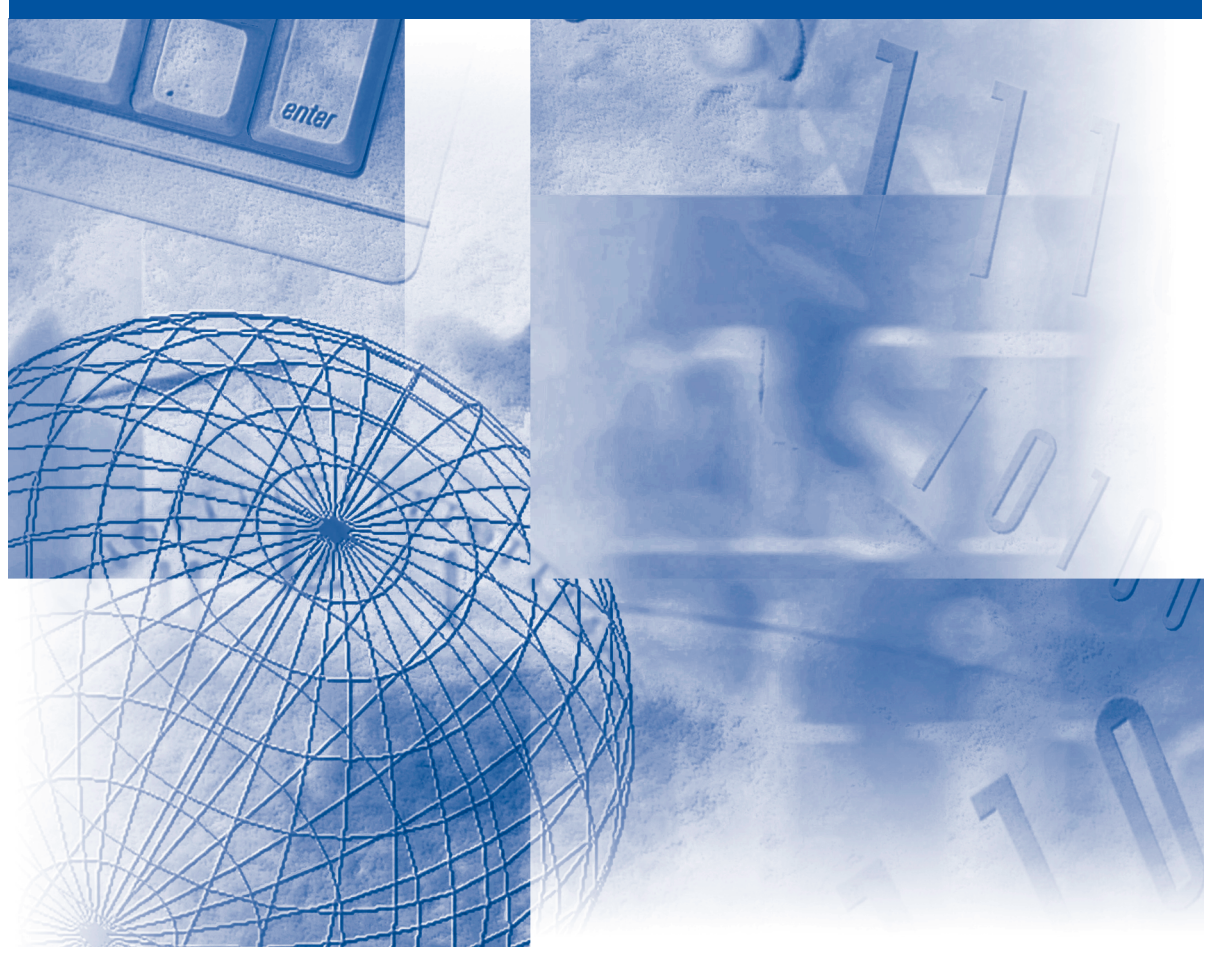

ご使用前に必ず本書をお読みください。 将来いつでも使用できるように大切に保管してください。

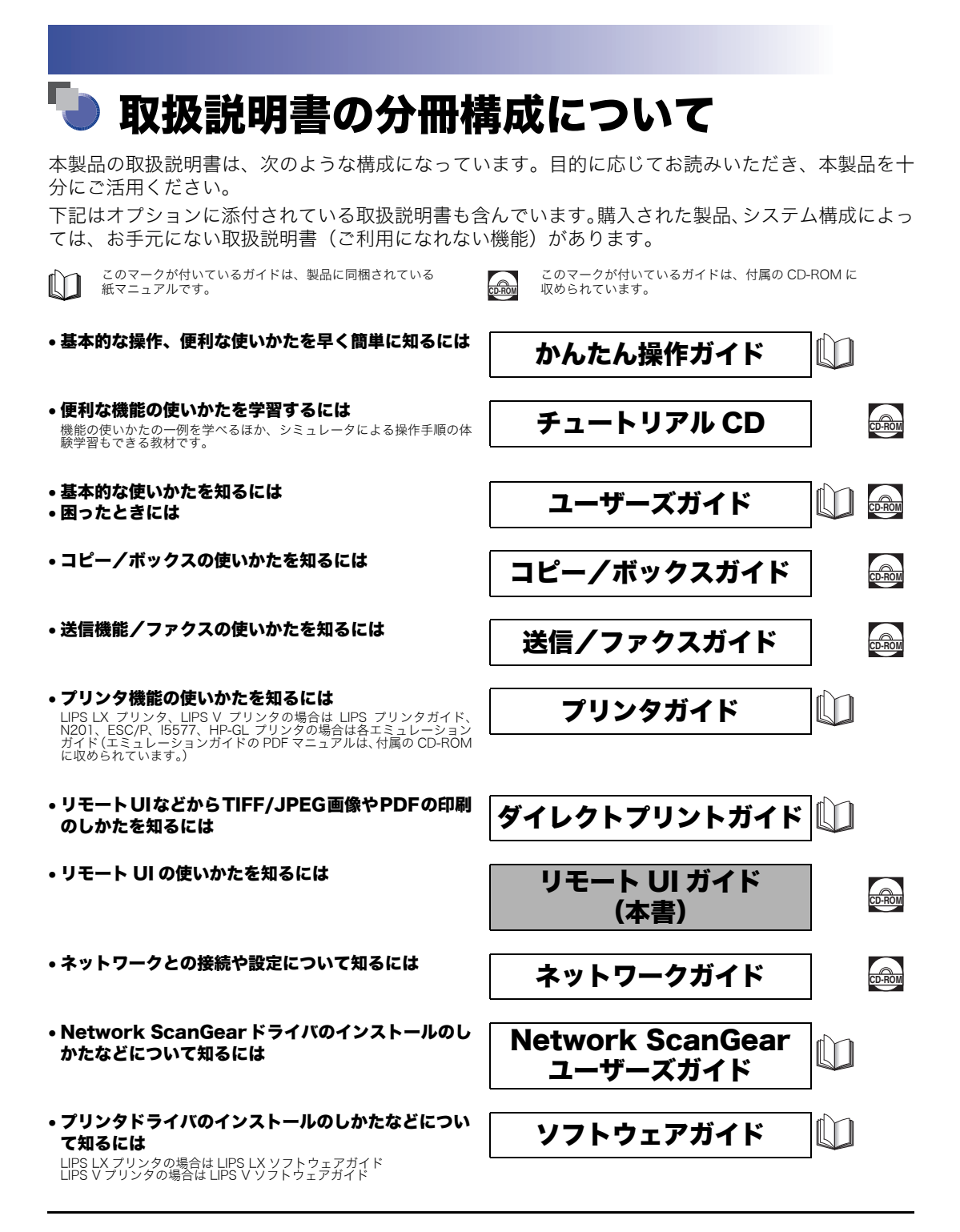

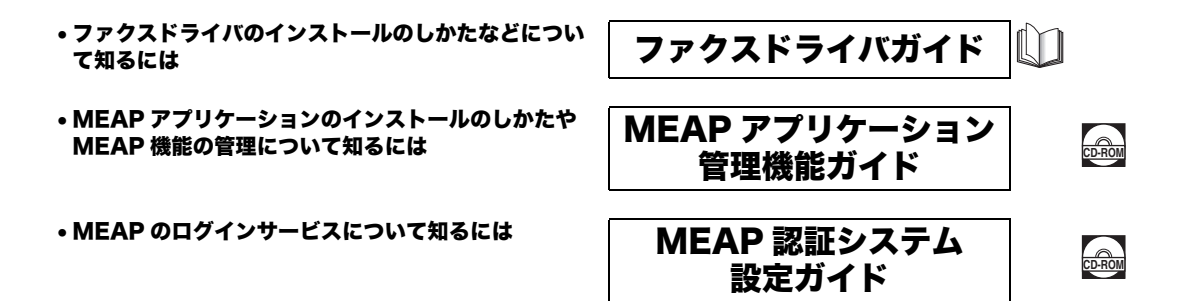

PDF形式のマニュアルを表示するには、Adobe Reader/Adobe Acrobat Readerが必要です。ご使用のシステムに Adobe Reader/Adobe Acrobat Reader がインストールされていない場合は、アドビ システムズ社のホームページからダウンロードし、インストールしてください。

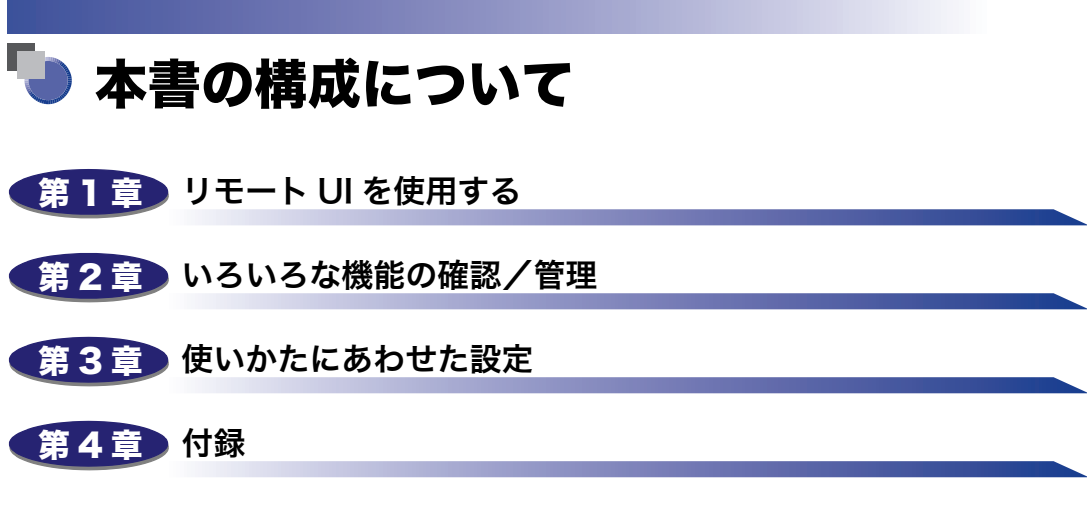

用語集と索引を掲載しています。

<sup>•</sup>本書に記載されている内容は、予告なく変更されることがあります。あらかじめ、ご了承ください。

本書に万一ご不審な点や誤り、または記載漏れなどお気付きのことがありましたら、ご連絡ください。
 本書の内容を無断で転載することは禁止されています。

| はじめにv     |
|-----------|
| 本書の読みかたv  |
| マークについてv  |
| キーについてvi  |
| 画面についてvii |
| 略称についてvii |
| 現制について    |
| 商標について    |

## 第1章 リモート UI を使用する

| こんなことができます                                    | 1-2  |
|-----------------------------------------------|------|
| 必要なシステム環境.................................... | 1-7  |
| リモート UI を起動する前に(準備)                           | 1-8  |
| リモート UI を「ON」に設定する                            | 1-9  |
| リモート UI を起動する                                 | 1-10 |

## 第2章 いろいろな機能の確認/管理

| デバイスの状態や情報を表示する                   | 2-2  |
|-----------------------------------|------|
| ジョブの管理をする                         | 2-3  |
| プリントジョブの管理をする                     | 2-4  |
| コピー/送信/ファクス送信/ファクス受信ジョブの管理をする     |      |
| 受信ジョブの管理をする                       | 2-8  |
| ボックスの管理をする                        | 2-10 |
| ユーザボックス                           |      |
| システムボックス                          |      |
| メモリ受信ボックス                         |      |
| 分割データ受信ボックス                       |      |
| ファクスボックス                          |      |
| PDF ファイルや画像ファイルをダイレクトプリントする(ダイレクト | プリ   |
| ント)                               | 2-20 |
| PDF ファイルを開かずに直接プリントする             |      |
| 画像ファイルを開かずに直接プリントする               |      |
| 宛先表の管理をする                         | 2-23 |
| 宛先表を操作する                          | 2-24 |

## 第3章 使いかたにあわせた設定

| システム管理の設定をする.................................... | 3-2   |
|--------------------------------------------------|-------|
| システム管理情報の設定をする                                   | . 3-2 |
| 本体の再起動をする                                        | . 3-6 |
| LDAP サーバの設定をする                                   | 3-8   |
| 転送の設定をする3                                        | -10   |
| 部門別 ID 管理をする                                     | -14   |
| 宛先表やデバイスの設定情報をファイルに保存する/ファイルから読み込む 3             | -17   |
| 宛先表をファイルに保存する(エクスポート)                            | 3-18  |
| 宛先表をファイルから読み込む(インポート)                            | 3-20  |
| 転送設定をファイルに保存する(エクスポート)                           | 3-22  |
| 転送設定をファイルから読み込む(インポート)                           | 3-23  |
| 初期設定/登録の設定をファイルに保存する(エクスポート)                     | 3-25  |
| 初期設定/登録の設定をファイルから読み込む(インポート)                     | 3-26  |
| プリンタ仕様設定をファイルに保存する(エクスポート)                       | 3-28  |
| プリンタ仕様設定をファイルから読み込む(インポート)                       | 3-29  |
| デバイスの仕様設定をする3                                    | -30   |
| ボックスデータをバックアップ/リストアする3                           | -32   |
| ボックスデータのバックアップ先を設定する                             | 3-33  |
| ボックスデータのバックアップを実行する                              | 3-35  |
| バックアップデータのリストアを実行する                              | 3-36  |
| 証明書ファイルのインストールをする3-                              | -37   |
| 鍵ペアとサーバ証明書のインストール                                | 3-37  |
| CA 証明書のインストール                                    | 3-38  |
| タイムスタンプ用のライセンスファイルのインストール                        | 3-39  |
| ユーザ署名の証明書と鍵ペアのインストール/確認/消去                       | 3-40  |

## 第4章 付録

| 用語集 | <br> | <br>4-2 |
|-----|------|---------|
| 索引  | <br> | <br>    |

# はじめに

このたびはキヤノン iR3045/iR3045F、iR3035/iR3035F、iR3025/iR3025F をお買い上げいただ き、誠にありがとうございます。本製品の機能を十分にご理解いただき、より効果的にご利用いただ くために、ご使用前にこの取扱説明書をよくお読みください。また、お読みいただきました後も大切 に保管してください。

本書ではすべての製品名を総称する場合に、「iR3045/iR3035/iR3025 シリーズ」と記載します。 iR3045F/iR3035F/iR3025F は、オプションのスーパー G3FAX ボード/ DADF-M1(フィーダ)/ LIPS LX プリンタ&スキャナキットが標準装備されており、本書の中では「F モデル」と記載してい ます。

## 本書の読みかた

## マークについて

本書では、操作上必ず守っていただきたい事項や操作の参考となる説明などに、下記のマー クを付けています。

- ▲注意 取り扱いを誤った場合に、傷害を負う恐れや物的損害が発生する恐れのある注意 事項が書かれています。安全に使用していただくために、必ずこの注意事項をお 守りください。
- 重要 操作上、必ず守っていただきたい重要事項や制限事項が書かれています。誤った 操作によるトラブルを防ぐために、必ずお読みください。
- メモ 操作の参考となることや補足説明が書かれています。お読みになることをおすす めします。

## キーについて

本書では、キー名称、ボタン名称を以下のように表しています。

- タッチパネルディスプレイ上のキー:[キー名称]
- 例: [システム管理設定]

[閉じる]

- ●操作パネル上のキー:<キーアイコン>+(キー名称)
- 例: ◎(初期設定/登録)

- ●コンピュータ画面上のボタン:[ボタン名称]
- 例: [ジョブ]

[OK]

## 画面について

本書で使われている画面は、特にお断りがない限り iR3025 にスーパーG3FAX ボード、フィ ニッシャー・S1、フィニッシャー用追加トレイ・B1、コピートレイ・J1、2 段力セットペ ディスタル・Y3 が装着され、LIPS LX プリンタ & スキャナキット、Send 拡張キット、ダ イレクトプリント拡張キットを有効にした場合のものです。

アクセサリ、オプションの組み合わせによって使用できない機能に関しては、Web ブラウ ザ上には表示されませんが、ご了承ください。

操作時にクリックするボタンの場所は、(\_\_\_\_) (丸) で囲んで表しています。また、操作を行うボタンが複数表示されている場合は、それらをすべて囲んでいますので、ご利用に合わせて選択してください。

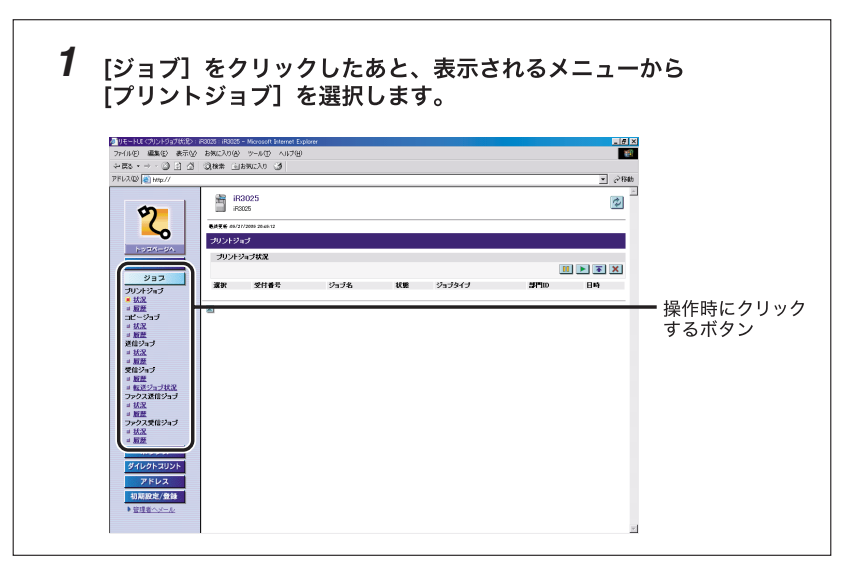

## 略称について

本書に記載されている名称は、下記の略称を使用しています。

| Microsoft <sup>®</sup> Windows <sup>®</sup> 2000 operating system 日本語版:                  | Windows 2000 |
|------------------------------------------------------------------------------------------|--------------|
| Microsoft® Windows® 98 operating system 日本語版:                                            | Windows 98   |
| Microsoft <sup>®</sup> Windows <sup>®</sup> Millennium Edition operating<br>system 日本語版: | Windows Me   |
| Microsoft <sup>®</sup> Windows <sup>®</sup> XP Home Edition 日本語版:                        | Windows XP   |
| Microsoft <sup>®</sup> Windows <sup>®</sup> XP Professional 日本語版:                        | Windows XP   |
| Microsoft® Windows® operating system :                                                   | Windows      |

## 規制について

## 商標について

Canon、Canon ロゴ、imageRUNNER、MEAP はキヤノン株式会社の商標です。

Adobe、Adobe Acrobat は Adobe Systems Incorporated (アドビ システムズ社)の商 標です。

Macintosh、Mac OS は、米国 Apple Computer. Inc. の商標です。

Active Directory、Microsoft、Windows は、米国 Microsoft Corporation の米国および その他の国における登録商標です。

Netscape、NetScape Communicator、Netscape Navigator は、Netscape Communications Corporation の商標です。

Eudora は QUALCOMM Incorporated の商標です。

Java およびすべての Java 関連の商標および口ゴは、米国およびその他の国における米国 Sun Microsystems. Inc. の商標または登録商標です。

その他、本文中の社名や商品名は、各社の登録商標または商標です。

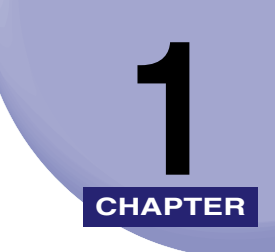

# リモート UI を使用する

リモート UI の概要と起動するまでの説明をしています。

| こんなことができます          | 1-2  |
|---------------------|------|
| 必要なシステム環境           | 1-7  |
| リモート UI を起動する前に(準備) | 1-8  |
| リモート UI を「ON」に設定する  | 1-9  |
| リモート UI を起動する       | 1-10 |

## こんなことができます

リモート UI (User Interface) は、お手持ちの Web ブラウザからネットワークを経由して 本製品にアクセスし、本製品の状況の確認やジョブの操作、各種設定などができるソフト ウェアです。リモート UI を使用するためのソフトウェア(Web サーバ) は本製品に内蔵さ れているので、Web ブラウザ以外のソフトウェアを用意する必要はありません。ネットワー ク上の本製品がパソコンとつながっていれば、リモート UI を使うことができます。

本製品のコントロールパネルを使用して、本製品用の IP(Internet Protocol)アドレスを 指定し、必要なネットワーク接続を行います。Web ブラウザを起動して本製品の IP アドレ スを指定すると、リモート UI の画面が表示され、リモート UI を使えるようになります。

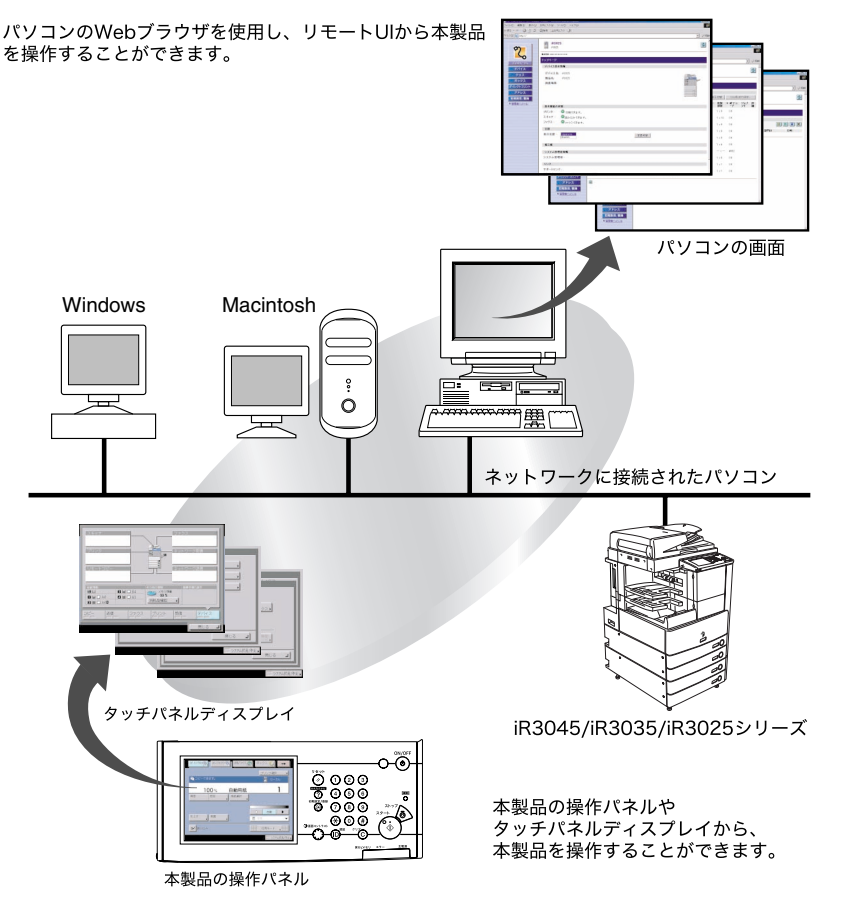

### ■ ネットワーク上のパソコンから本製品の状況を確認できます

リモート UI では、ネットワーク経由で本製品にアクセスして、現在の状況や各種情報、 ジョブの処理状況などを表示することができます。本製品の前に行かなくても、離れた 場所からパソコンで本製品を管理できます。

Web ブラウザで本製品の IP アドレスを指定すると、次のようなリモート UI のトップページが表示されます。

| をJUモートUI(トップページ):iF3025:iF3025 - Microsoft Internet Explorer                                 | _ 8 × |
|----------------------------------------------------------------------------------------------|-------|
| ファイル(E) 編集(E) 表示(W) お気に入り(A) ツール(E) ヘルブ(H)                                                   | 18    |
|                                                                                              |       |
| アドレス@ 💼 http://                                                                              | ▼ ⊘移動 |
|                                                                                              |       |
| * 単位単 シール 基本機能の状態                                                                            |       |
| プリンタ: ● 印刷できます。<br>スキナナ: ● 国外交換できます。<br>フックス: ● フックスできます。<br>音響<br>表示音音: <u>Service</u> 音磁切響 |       |
| <b>第示板</b><br>システム管理を価値<br>システム管理者:<br><b>リンク</b><br>サポートリンク:                                |       |
| MEAP Portal: http://111.11.111.111.8000                                                      | •     |

リモート UI のトップページにある左側に並ぶボタンは、リモート UI の各機能をお使いになるときにクリックします。

- リモート UI のトップページに戻すときにクリックします。 トップページには、プリンタやスキャナ、ファクスの状況、製品名などが 表示されます。
- 本製品の状況や各種情報、オプションの装備情報、設定情報などを表示す るときにクリックします。
- <u>\*\*927</u> 本製品のボックスに保存されている文書のプリント、複製、送信などをす るときにクリックします。
- メマレフトマント
   お使いのパソコンやネットワーク上に保存されている PDF ファイルや画像

   ファイルを開かずに、そのまま本機でプリントしたいときにクリックします。この機能は、ダイレクトプリント拡張キットを有効にしたときのみご
   利用になれます。
- アドレス 本製品の宛先表への登録や管理をするときにクリックします。
- 初期設定/登録 本製品の各種設定を設定/変更するときにクリックします。
  - 表示中の画面を最新の情報に更新するときにクリックします。 リモート UI では、表示中のページは自動的に更新されません。このボタン をクリックして、デバイスに関する最新の情報を取得します。

- ・トップページの表示言語で言語を選択したあと[言語切替]をクリックすると、本製品の 操作パネルで使用している言語に関係なく、画面に表示される言語を切り替えることがで きます。
  - トップページで表示言語を切り替えたとき、本製品の操作パネルで設定している言語と異なる場合は、表示言語が正しく表示されないことがあります。
  - ●共通仕様設定(初期設定/登録)の「表示言語の切替」を「ON」にすると、入力できる 文字を制限されることがあります。

### ■ 本製品のさまざまな設定や操作をパソコンから行うことができます

リモート UI では、ジョブの中断や再開、ボックス内のジョブの操作、各種設定などがで きます。本製品の操作パネルを使用しなくても、パソコンから本製品の設定をしたり操 作したりすることができます。

#### ■ ボックスに保存されている文書をパソコンの画面で確認することができます

[ボックス] から、本製品のボックスに保存されている文書を TIFF 形式の画像ファイル として表示することができます。

| http://11111111111111/image.tir?B=028D=32212254808P=18M=PJPEG8EFLG=true&Dummy=1159488189432 - Microsoft Internet | Explorer X |
|----------------------------------------------------------------------------------------------------|------------|
| ~戻る・→ - ② ③ 益 ③検索 由お気に入り ③                                                                                       | 100 B      |
|                                                                                                    |            |
|                                                                                                    |            |
|                                                                                                    |            |
|                                                                                                    | Π          |
|                                                                                                    |            |
|                                                                                                    |            |
|                                                                                                    |            |
|                                                                                                    |            |
|                                                                                                    |            |
|                                                                                                    |            |
|                                                                                                    |            |
|                                                                                                    |            |
|                                                                                                    |            |
| リモート UI を使用9 る CHAPTER                                                                                           |            |
| リモート UIの概要と起動するまでの説明をしています。                                                                                      |            |
| こんなことができます1-2                                                                                                    |            |
| 必要なシステム環境                                                                                                    |            |
| リモート (1)を乾劫する前に(準備)                                                                                              |            |
| リモート UI を起動する                                                                                                    |            |
|                                                                                                    | _          |
|                                                                                                    |            |
|                                                                                                    |            |
|                                                                                                    |            |
|                                                                                                    |            |
|                                                                                                    |            |
|                                                                                                    |            |
|                                                                                                    |            |
|                                                                                                    |            |
|                                                                                                    | <u> </u>   |

- ◆ **JE** TIFF 形式の画像ファイルを表示するには、TIFF に対応しているアプリケーション (Windows の場合はイメージングなど)が必要です。
  - Macintoshで画像ファイルを表示する場合は、TIFF形式に対応しているアプリケーション が必要です。QuickTimeを使用して TIFF 形式の画像ファイルを表示する場合は 6.0.1 以 降が必要です。

### ■ MEAP Portal へのリンク

MEAP Portal へのリンクに表示されている、http:// <本製品の IP アドレス : 8000 > / をクリックすることにより、リモート UI のトップページから MEAP のアプリケーション一覧を表示することができます。

| हる • → • ② ☑ ঐ            | ・ お気に入り(A) ウール(D) ヘルプ(H)               |                                                                                                    |       |
|---------------------------|----------------------------------------|----------------------------------------------------------------------------------------------------|-------|
|                           | Q検索 回告例に入り 🧭                           |                                                                                                    |       |
| レス型 🕘 http://             |                                        |                                                                                                    | • ्हम |
|                           | iR3025                                 |                                                                                                    | 2     |
| 9                         | IP3025                                 |                                                                                                    |       |
| <b>_</b>                  | 最終更新:2008 08/29 00:10:28               |                                                                                                    |       |
| 1-03M-3A                  | トップページ                                 |                                                                                                    |       |
| デバイス                      | デバイス基本情報                               |                                                                                                    |       |
| ジョブ                       | デバイス名: iP3025                          |                                                                                                    | -     |
| ボックス                      | 製品名: #3025                             |                                                                                                    |       |
| ダイレクトスリント                 | 123 arc 260 721 :                      |                                                                                                    |       |
| アドレス                      |                                        |                                                                                                    |       |
| 初期設定/登録                   |                                        |                                                                                                    |       |
| ▶ 管理者へメール                 | 本木棲能の状態                                |                                                                                                    |       |
|                           | ブリンタ: 〇 印刷できます。                        |                                                                                                    |       |
|                           | スキャナ:                                  |                                                                                                    |       |
|                           | ファクス: ロファクスできます。                       |                                                                                                    |       |
|                           | 12<br>12                               |                                                                                                    |       |
|                           | 表示言語: Uppanese<br>English              | 言語切替                                                                                                    |       |
|                           |                                        |                                                                                                    |       |
|                           | 据示板                                    |                                                                                                    |       |
|                           | システム管理者情報                              |                                                                                                    |       |
|                           | システム管理者:                               |                                                                                                    |       |
|                           | リンク                                    |                                                                                                    |       |
|                           | サポートリンク:                               | 100                                                                                                    |       |
|                           | MEAP PORTAL. MODIFICIENTIATION         |                                                                                                    |       |
|                           |                                        |                                                                                                    |       |
|                           |                                        |                                                                                                    |       |
| come to MEAP - Microsoft  | Internet Explorer                      |                                                                                                    | _     |
| © ∰20 &⊼©<br>•⇒-0104      | お気に入り回 ツールロ ヘルフロ<br>(2)検索 Cubart3n (3) |                                                                                                    |       |
| © 🕘 http://               |                                        |                                                                                                    | • @   |
|                           |                                        | Canon                                                                                                    |       |
| 7797-282                  | (目)管理用アプリケーション                         | (X) HØZ25                                                                                                    |       |
|                           |                                        |                                                                                                    |       |
| <u> </u>                  |                                        |                                                                                                    |       |
| 1/1                       |                                        | アブリケーションを選択してください 💌                                                                                                    |       |
| 1/1<br>Accounting Manage  | r for MEAP                             | アブリケーションを選択してください 💌                                                                                                    |       |
| 1/1<br>Accounting Manage  | r for MEAP                             | アブリケーションを選択してください 💌<br>Accounting Manager                                                                                                    |       |
| 1/1<br>Accounting Manage  | r for MEAP                             | アプリケーションを選択してください 🔽                                                                                                    |       |
| 1/1<br>Accounting Manage  | <u>r for MEAP</u>                      | アプリケーションを出現してくたさい。<br>Annualig Kanger<br>後、シェートリノ                                                                                                    |       |
| 1/1<br>Accounting Manage  | r for MEAP.                            | アブリケーションル 健健化 C ( 2 K ) <u></u><br>Assenting <sup>B</sup> ange<br><b>2</b> ノンテルU                                                                                                    |       |
| 1/1<br>Accounting Manage  | r for MEAP                             | アブリケーションを選択してくたとい <u>。</u><br>Accounting Manager<br><b>こ</b> 。ジェーンUJ                                                                                                    |       |
| 1/1<br>Accounting Manage  | r for MEAP                             | 「アブリケーションを登録してくたさい。」<br>According Manager                                                                                                    |       |
| 1/1<br>Accounting Manage  | for MEAP                               | アブリケーションル 望沢してくたくい 王<br>Accusing Manger<br><u> こ</u> ジェール山                                                                                                    |       |
| 1/1<br>Accounting Manage  | r for MEAP                             | アブリケーションル 健健に C ( 2 ( ) <u>マ</u><br>Assessing Mange<br><u> そ</u> リジール川                                                                                                    |       |
| 1/1<br>Accounting Manage  | r for MEAP                             | (アブリケーションを通貨用してくたさい)<br>According Wategor<br><u>こ</u> ジェニットリリ                                                                                                    |       |
| 1/1<br>Accounting Manager | T FOT MEAP                             | 「アブリケーションを選択してくた名い」<br>Annualing Ranger                                                                                                    |       |
| 1/1<br>Accounting Manage  | I SOZ MEAP                             | アブリケーションを選択してくたさい 王<br>Annaling Kanger                                                                                                    |       |
| 1/1<br>Accounting Manager | r for MEAP                             | アブリケーションル 健健化でくたとい 王<br>According Manage<br><u>その</u> リジール出                                                                                                    |       |
| 1/1<br>Accounting Manager | r for MEAP                             | 「アブリケーションモ 建築化してくたくい 王<br>According Manager<br>この<br>シェートルリ                                                                                                    |       |
| 1/1<br>Accounting Manager | r for MEAP                             | (アブリケーションを選択してくた名い)<br>Annualing Manager<br>2015年2月11日<br>2015年2月11日<br>2015<br>2015<br>2015<br>2015<br>2015<br>2015<br>2015<br>2015 |       |
| 1/1<br>Accounting Manager | I for MEAP                             | 「アブリケーションル Winter(たそい 王<br>Annualing Manger<br><u> こ</u> ジェーテルリ                                                                                                    |       |
| 1/1<br>Accounting Manager | I. FOT. MEAP.                          | 「アブリケーションを通貨用してくたという」<br>According Manager<br>こので、ション・テンリノ                                                                                                    |       |
| 1/1<br>Accounting Manager | I for MEAP                             | 「アブリケーションモ 道伊にてくたくい 王<br>Annuling Ranger<br>こ<br>シェール山                                                                                                    |       |

- メモ ・ログインサービスによる認証を、管理者ユーザ以外で行った場合、管理者用アプリケーションの設定はすることはできません。(→MEAP 認証システム設定ガイド「第2章 SDLのユーザ情報を登録/編集する」)
  - ・設定しているログインサービスによっては、部門別 ID 管理を「OFF」にして、システム管理者を設定していないときには認証が行われず、すべてのユーザが管理者ユーザになる場合があります。(→ユーザーズガイド「第6章 システム管理設定」)
  - [MEAP Portal へのリンク] は、「PortalService」という MEAP アプリケーションがイン ストールされているときに表示されます。「PortalService」は MEAP Administration Software CD-ROM に入っているファイルを使用して、インストールすることができま す。

1

## 必要なシステム環境

リモート UI は、以下のシステム環境での動作を保証しています。

### Windows

- •OS (Operating System)
  - ・Microsoft Windows 98 日本語版
  - ・Microsoft Windows 2000 Professional 日本語版
  - ・Microsoft Windows Me 日本語版
  - ・Microsoft Windows XP 日本語版
- ●対応 Web ブラウザ
  - ・Microsoft Internet Explorer 5.01SP2 以降
  - ·Netscape Communicator 4.6 以降

### Macintosh

- •OS (Operating System)
  - ・MacOS 8.6 以降
- ●対応 Web ブラウザ
  - ・Microsoft Internet Explorer 5.0 以降
- 重要 ・MEAP のログインサービスによって、使用できるブラウザが制限される場合があります。 ログインサービスの詳細は、「MEAP 認証システム設定ガイド」を参照してください。
  - Netscape 6.2 を使用するときは、メニューから [編集] → [設定] の順に選択し、カテゴリの中の [詳細] にある [キャッシュ] をクリックしたあと、「キャッシュにあるページとネットワーク上のページの比較:」を「セッション毎」または「しない」に設定してください。この設定を行わない場合は、他のブラウザからのアクセス状況が悪化することがあります。
  - お使いのWebブラウザの種類やバージョンによっては、リモートUIの画面表示が異なる場合があります。
- ※ メモ Web サーバなど、上記以外のソフトウェアは必要ありません。(Web サーバは本製品に 内蔵されています。)

## リモート UI を起動する前に (準備)

リモート UI を起動する前に、以下のことを行ってください。

#### ■ ネットワーク設定

システム管理設定(初期設定/登録)の「ネットワーク設定」の項目を設定します。ま た本製品のIPアドレスを確認してください。IPアドレスがわからないときは、管理者に 相談してください。(→ネットワークガイド「第3章 TCP/IPネットワークで使用する」)

#### ■ MEAP 設定

システム管理設定(初期設定/登録)の「MEAP 設定」の「HTTP を使用」を「ON」に 設定します。(→ユーザーズガイド「第6章 システム管理設定」)Default Authentication を使用する場合は、MEAP 設定の「HTTP を使用」を「ON」に設定する必要はありません。

#### ■ リモート UI を「ON」に設定する

システム管理設定(初期設定/登録)の「リモート UI の ON/OFF」を「ON」に設定します。また、システム管理設定(初期設定/登録)の「デバイス情報の設定」も行っておくことをおすすめします。

- 重要 ・プロキシサーバ経由で接続することはできません。プロキシサーバをお使いの環境では、 以下のような設定を行ってください。(設定はネットワーク環境によって異なりますので、 ネットワーク管理者に相談してください。)
  - ・Web ブラウザのプロキシサーバの設定で、[例外](プロキシを使用しないアドレス)に 本製品の IP アドレスを追加します。
  - •Web ブラウザで、クッキー(Cookie)、Java Script が利用できるように設定していない 場合は、本製品の設定を変更することはできません。
  - ●本製品の操作パネルを使用しているときは、リモートUIで同じ操作をすることはできません。
  - 同時に複数のリモート UI を起動しているときは、最後に行った設定が有効になります。
     リモート UI は1つだけ起動することをおすすめします。
  - Webブラウザから文字を入力する時は、本製品のタッチパネルディスプレイから入力できる文字を使用してください。それ以外の文字を使用すると、本製品で正常に表示/認識されないことがあります。
  - MEAP ログインサービスを使用している場合、IP アドレス範囲設定において、Web ブラウ ザを起動する PC の IP アドレスの他に「127.0.0.1」が許可されているようにしてください。

## リモート UI を「ON」に設定する

リモート UI を有効にするかどうかの設定は、本製品の操作パネルから行います。

 ⑧(初期設定/登録)→[システム管理設定]→[リモート UI の ON/ OFF]を押します。

| 🛞 システム管理設定         |                     |
|--------------------|---------------------|
| システム管理者情報<br>の設定 → | デバイス情報の設定           |
| 部門別ID管理            | ネットワーク設定            |
| 通信管理設定             | 転送設定                |
| Uモ−トUIのON/OFF      | 掲示板の消去              |
| 达1号1发用EV2利11次      | 自動オンライン/<br>オフライン移行 |
| <b>•</b> 1/4       | 4                   |
|                    | له ۵۵               |
|                    | システム状況/中止。          |

システム管理部門 ID とシステム管理暗証番号が設定されている場合は、[システム管理設定]を押したあとにシステム管理部門 ID と暗証番号を (の~(の) (テンキー) で入力して (の) (認証) を押します。

✓ メモ 目的の画面が表示されていない場合は、[▼] [▲]を押して画面を表示させます。

## **2** [ON] を押して SSL を使用するかどうか選択します。

リモート UI を有効にしない場合は [OFF] を押します。

< SSL を使用>:

[ON]: SSLのセキュア通信を使用します。

[OFF]: SSLのセキュア通信を使用しません。

- ✓ メモ 「SSL を使用」の設定変更は、MEAP 設定(システム管理設定)の「HTTP を使用」にある「SSL を使用」にも適用されます。
  - **3** 基本画面に戻るまで [閉じる] を押していきます。

## 4 本製品の主電源を切り、10秒後に主電源を入れなおします。

- 愛 ★モ 電源の入れかた/切りかたは、ユーザーズガイド「第1章 お使いになる前に」を参照してください。

## リモート UI を起動する

次の操作に従い、リモート UI を起動します。

- ✓ メモ ログインサービスの選択は、「MEAP アプリケーション管理機能ガイド」を参照してください。
  - 1 Web ブラウザを起動します。

## **2** [アドレス] または [場所] に以下の URL を入力します。

http:// <本製品の IP アドレス> /

- ・ログインサービスを設定していない場合、手順3以降の操作は必要ありません。本製品のシステム管理設定(初期設定/登録)でシステム管理者情報を設定しているとき、管理者ユーザの場合は設定された内容(パスワードなど)を入力してログインしてください。 一般ユーザの場合はログインせずに[キャンセル]をクリックしてください。
  - リモート UIの URL については、システム管理者にお問い合わせください。

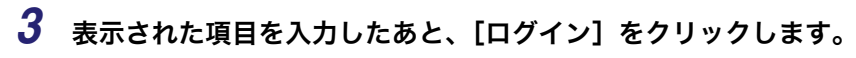

| 参回グイン - Microsoft Internet Explorer           |          | _ 8 × |
|-----------------------------------------------|----------|-------|
| ファイル(E) 編集(E) 表示(V) お気に入り(A) ツール(E) ヘルブ(H)    |          | 12    |
| ~戻る・→ / ③ ④ 凸 ◎検索 回お気に入り ③                    |          |       |
| アドレス@ 💼 http://                               | <u>•</u> | ∂移動   |
|                                               | 2anon    | 1     |
|                                               |          |       |
| 1 2 2                                         |          |       |
|                                               |          |       |
|                                               |          |       |
| (4) (5) (6)                                   |          |       |
|                                               |          |       |
| 7 8 9                                         |          |       |
|                                               |          |       |
| ユーザ名:                                         |          |       |
| LI71 2 パスワード:                                 |          |       |
| ユーザ名、バスワードを入力して口グイン」をクリックしてください。              |          |       |
| ログイン                                          |          |       |
|                                               |          |       |
| Copyright CANON INC. 2006 All Rights Reserved |          |       |
|                                               |          |       |
|                                               |          |       |
|                                               |          |       |
|                                               |          |       |
|                                               |          |       |
|                                               |          |       |
|                                               |          |       |
|                                               |          |       |
|                                               |          |       |
|                                               |          |       |
|                                               |          | 7     |

ログインサービスに SDL を設定している場合

| 参 ログイン - Microsoft Internet Explorer          | _ 8 × |
|-----------------------------------------------|-------|
| ファイル(E) 編集(E) 表示(W) お気に入り(A) ツール(E) ヘルプ(H)    | 18    |
| - 中原6 - → - ② ① ③ ②検索 ③お気に入り ③                |       |
| ₽۴レス@ 🙆 http://                               | ▼ ⊘移動 |
|                                               | A     |
|                                               |       |
|                                               |       |
|                                               |       |
| (4) (5) (6)                                   |       |
|                                               |       |
| 7 8 9                                         |       |
| iR3025 / iR3025 /                             |       |
|                                               |       |
| ユーザ名:                                         |       |
| ログインパスワード:                                    |       |
| ログイン先: このデバイス -                               |       |
| ユーザ名とバスワードを入力し、ログイン先を指定して[ログイン]をク・・・・・・・・・    |       |
| ログイン                                          |       |
| Copyright CANON INC. 2006 All Rights Reserved |       |
|                                               |       |
|                                               |       |
|                                               |       |
|                                               |       |
|                                               |       |
|                                               |       |
|                                               |       |
|                                               |       |
|                                               |       |
|                                               | ×.    |

ログインサービスに SSO を設定している場合

1 リモートリーを使用する

| リモート | UI の画面が表示されます |
|------|---------------|
|------|---------------|

| 参りモートUI 〈トップページ〉:iR302                                            | 15 : iR3025 - Microsoft Internet Explorer                 | _ 8 × |
|-------------------------------------------------------------------|-----------------------------------------------------------|-------|
| ファイル(E) 編集(E) 表示(⊻)                                               | お気に入り(色) ツール(田) ヘルブ(4)                                    | 12    |
| ⇔戻る・⇒・◎ ◎ ☆                                                       | ②検索 回診気に入り 🧭                                              |       |
| アドレス(D) 🙋 http://                                                 | -                                                         | ▼ ご移動 |
| 2                                                                 | in0025       R00025       R000025       PojZ              |       |
| デバイス                                                              | デバイス基本情報                                                  |       |
| 37/17ス<br>ジョコ<br>ボックス<br>ダイレクトスリント<br>アドレス<br>初期設定/登録<br>↓笹児希へメール | デバイス名: #3025<br>緊急名: #3025<br>設置場所:                       |       |
|                                                                   | スキャナ:                                                     |       |
|                                                                   | ファクス: ロファクスできます。                                          |       |
|                                                                   | 會 <b>語</b><br>表示言語: <mark>Jacanese</mark><br>English 音話切替 |       |
|                                                                   | 掲示板                                                       |       |
|                                                                   | システム管理者情報                                                 |       |
|                                                                   | システム管理者:                                                  | _     |
|                                                                   | リンク                                                       |       |
|                                                                   | サポートリンク:                                                  | _     |
|                                                                   | MEAP Portal: http://11.11.11.118000                       | ÷     |

- ① 重要 Active Directory が搭載されているパソコンとログインするパソコンの時刻の設定が 30 分以上ずれていると、SSO でのログイン時にエラーが発生します。SSO でログインする 場合は、時刻を合わせてください。
- ✓ メモ Default Authentication に設定している場合で、本製品のシステム管理設定(初期設定/ 登録)にシステム管理者の ID と暗証番号を設定しているときは、ユーザ名とパスワード を入力するダイアログボックスが表示されます。ユーザ名にシステム管理部門 ID、パス ワードにシステム管理暗証番号を入力したあと、[OK]をクリックします。
  - SSO で認証するときのユーザ名は、Active Directory に登録した「ユーザーログオン名 (Windows 2000 以前)」の内容を使用します。
  - SSO の認証に使用するユーザ名は、半角英数字および.(ピリオド)、-(ハイフン)、\_(ア ンダーバー)のみで設定してください。使用できない文字を設定すると、ログインできま せん。
  - SSOのDNSドメイン名は本製品の所属しているドメイン名に加え、最大4つの信頼関係の あるドメイン名を選択することができます。
  - Default Authentication、SSO、SDL は複数インストールしていても、同時に使用することはできません。SSO や SDL のログイン画面は、設定されているログインサービスの画面のみ表示されます。

# いろいろな機能の確認/管 理

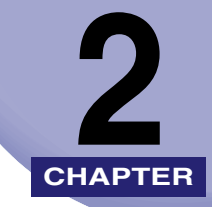

リモート UI の各機能の確認や管理のしかたについて説明しています。

| デバイスの状態や情報を表示する                                 | 2-2      |
|-------------------------------------------------|----------|
| ジョブの管理をする                                       | 2-3      |
| プリントジョブの管理をする                                   |          |
| コピー/送信/ファクス送信/ファクス受信ジョブの管理をする                   | 2-6      |
| 受信ジョブの管理をする                                     |          |
| ボックスの管理をする                                      | 2-10     |
| ユーザボックス                                         |          |
| システムボックス                                        | 2-15     |
| ファクスボックス                                        | 2-18     |
| PDF ファイルや画像ファイルをダイレクトプリントする(ダイレクトプ <sup>リ</sup> | リント)2-20 |
| PDF ファイルを開かずに直接プリントする                           |          |
| 画像ファイルを開かずに直接プリントする                             | 2-22     |
| 宛先表の管理をする                                       | 2-23     |
| 宛先表を操作する........                                | 2-24     |
| 専用宛先表の操作をする                                     |          |

## デバイスの状態や情報を表示する

リモート UI (User Interface) では、用紙残量やエラー状況などデバイスの現在の状態を調べることができます。また、デバイスの管理者や設置場所、プロトコルの設定値なども調べることができます。

**1** [デバイス] をクリックしたあと、表示されるメニューから表示する項 目を選択します。

| ▲UモートUI <デバイス状態>:iR3                                                                                                    | 025 : iR3025 - Microsoft Internet                                                                                                    | Explorer                |     | _ 8 ×  |
|----------------------------------------------------------------------------------------------------|----------------------------------------------------------------------------------------------------|-------------------------|-----|--------|
| ファイル(E) 編集(E) 表示(V)                                                                                                    | お気に入り(点) ツール(工) へ                                                                                                    | ルプロ                     |     | - 19 A |
| 牛戻る・⇒・◎ ◎ △                                                                                                    | ②検索 回わ気に入り 🧭                                                                                                    |                         |     |        |
| アドレス(1) 🚵 http://                                                                                                    | _                                                                                                    |                         |     | ▼ №移動  |
| たいのでの     たいのでの     たののでの     たののでの     たののでの     たののでの     たののでの | <ul> <li>iR3025</li> <li>iR325</li> <li>■ iR305</li> <li>■ iR305</li></ul> | きます。<br>みできます。<br>できます。 |     |        |
| 232                                                                                                    |                                                                                                    |                         |     |        |
| ボックス                                                                                                    | 給紙情報                                                                                                    |                         |     |        |
| ダイレクトスリント                                                                                                    | <u>カセット1</u>                                                                                                    | C 44                    | 普通紙 |        |
| アドレス                                                                                                    | カセット2                                                                                                    | 🌍 A3                    | 普通紙 |        |
| 初期設定/金録<br>▶管理者へメール                                                                                                    | 力セット3                                                                                                    | 🜍 A3                    | 普通紙 |        |
|                                                                                                    | 力セット4                                                                                                    | LTR                     | 普通紙 |        |
|                                                                                                    | サイドペーパーデッキ                                                                                                    | 😭 A4                    | 普通紙 |        |
|                                                                                                    | 手差しトレイ                                                                                                    | 4                       |     |        |
|                                                                                                    | 清耗品情報                                                                                                    |                         |     |        |
|                                                                                                    | トナー残量 💽 む                                                                                                    | 59                      |     |        |
|                                                                                                    | ステイブル針残量 🔾                                                                                                    |                         |     |        |
|                                                                                                    | パンチ屑量 🔍                                                                                                    |                         |     |        |
|                                                                                                    | メモリ情報                                                                                                    |                         |     |        |

#### 表示される項目

- [デバイス状態]: 用紙残量、エラー状況、消耗品などデバイスの現在の状態が表示 されます。[エラー情報]をクリックすると、エラーの詳細が表示 されます。
- [デバイス情報]: デバイスの管理者や設置場所などデバイスに関する情報が表示されます。
- [デバイス装備]: フィーダやフィニッシャなどデバイスの装備情報と、現在の装備 状態で利用可能な機能が表示されます。
- [ネットワーク環境]: デバイスのプロトコル設定の設定値が表示されます。

[カウンタ確認]: デバイスでプリントやコピー、受信プリント(オプションの Send 拡張キットを有効にした場合、またはオプションの FAX ボード(F モデルはスーパー G3FAX ボードが標準装備)を装着している場 合のみ)などをしたページ数が表示されます。

## ジョブの管理をする

リモート UI では、ジョブの状況確認やジョブの中止/再開などの管理ができます。 管理できるジョブの種類には、以下のものがあります。

- •プリントジョブ
- •コピージョブ
- ●送信ジョブ
- ●受信ジョブ
- ファクス送信ジョブ
- ファクス受信ジョブ
- ・送信ジョブ/受信ジョブは、オプションの Send 拡張キットを有効にした場合のみ管理で きます。
  - ファクス送信ジョブ/ファクス受信ジョブは、オプションの FAX ボード (F モデルはスーパー G3FAX ボードが標準装備)を装着している場合のみ管理できます。
  - [ジョブ履歴の表示] を [OFF] に設定している場合は、[受信ジョブ] と [ジョブ履歴] は表示されません。
- リモート UI から行うことができるジョブの管理は、本体操作パネルの[システム状況/中止]からも行うことができます。操作パネルから行う方法については、ユーザーズガイド「第5章 いろいろなジョブの操作とデバイス状況の確認」、送信/ファクスガイド「第8章 送信/受信状況の確認と変更」を参照してください。
  - ジョブの管理の詳しい説明は、ユーザーズガイド「第5章 いろいろなジョブの操作とデバイス状況の確認」を参照してください。
  - •送信ジョブ/受信ジョブ/ファクス送信ジョブ/ファクス受信ジョブの詳しい説明は、送 信/ファクスガイド「第8章 送信/受信状況の確認と変更」を参照してください。

## プリントジョブの管理をする

 [ジョブ]をクリックしたあと、表示されるメニューからプリントジョ ブの[状況]または[履歴]を選択します。

部門別 ID 管理をするように設定しているときは、ユーザ名とパスワードを入力するダイア ログボックスが表示されます。ユーザ名に部門 ID を、パスワードに暗証番号を入力したあ と、[OK] をクリックします。

### ● ジョブを操作する場合

- □ [状況] をクリックします。
- □ 操作するジョブを選択したあと、以下のボタンを選択します。

選択する項目

- パソコン(プリンタドライバ)からのプリントジョブの出力が中断されます。 (コピーやボックスプリントのジョブなどにはこのボタンは使用できません。)
- 停止中のパソコン(プリンタドライバ)からのプリントジョブの出力が再開されます。(コピーやボックスプリントのジョブなどにはこのボタンは使用できません。)
- ▼: 現在出力中のジョブの次に出力されます。
- 選択されているジョブが削除(処理が中止)されます。削除されたジョブを元 に戻すことはできません。

- □ [状況] をクリックします。
- □ 詳細を表示するジョブの受付番号をクリックします。

### ● ジョブ履歴を表示する場合

- □ [履歴] をクリックします。
- □ [プリントジョブ履歴] ドロップダウンリストから表示させる項目を選択した あと、[表示切替] をクリックします。

表示される項目

| [コピー]:      | コピージョブ履歴を表示します。                           |
|-------------|-------------------------------------------|
| [プリンタ]:     | プリントジョブ履歴を表示します。                          |
| [ローカルプリント]: | ボックスからのプリントジョブを含むローカルプリントジョ<br>ブ履歴を表示します。 |
| [リモートコピー]:  | リモートコピージョブ履歴を表示します。                       |
| [受信プリント]:   | 受信プリントジョブ履歴を表示します。                        |
| [レポートプリント]: | レポートプリントジョブ履歴を表示します。                      |
| [ネットワーク]:   | ネットワークジョブ履歴を表示します。                        |

- メモ

   [プリントジョブ履歴]ドロップダウンリストに表示される項目は、装着しているオプションによって異なります。
  - 各ジョブの詳しい説明は、「ユーザーズガイド」を参照してください。

#### ● ジョブ履歴を保存する場合

- □ [履歴] をクリックします。
- □ [CSV 形式で保存] をクリックします。
- □ [保存] をクリックします。
- □ 保存する場所を指定して、ファイル名を入力したあと、[保存] をクリックします。

ファイル名を入力しない場合は、以下のファイル名で保存されます。

- ・コピー: pcopy.csv
- •プリンタ: pprint.csv
- •ローカルプリント: plocal.csv
- リモートコピー: premote.csv
- •受信プリント: prx.csv
- レポートプリント: preport.csv
- •ネットワーク: network.csv

ファイルに保存される項目の種類、順番は、各ジョブ履歴のリストに表示されている項 目の種類、順番と同じです。

- ジョブ履歴には直前の100件分のジョブが表示されます。(直前の101件目以前のジョブは履歴として残りません。)
  - ジョブ履歴をCSV形式で保存するときに表示されるウィンドウは、ブラウザのメーカーや バージョンによって異なります。

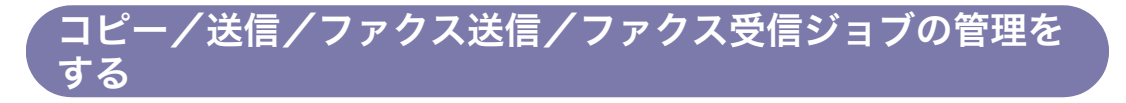

**1** [ジョブ] をクリックしたあと、表示されるメニューからジョブの種類 と表示する項目を選択します。

部門別 ID 管理をするように設定しているときは、ユーザ名とパスワードを入力するダイア ログボックスが表示されます。ユーザ名に部門 ID を、パスワードに暗証番号を入力したあ と、[OK] をクリックします。

#### ● ジョブを中止する場合

- □ [状況] をクリックします。
- □ 中止するジョブを選択したあと、[区](削除)をクリックします。

#### ● ジョブの詳細を表示する場合

- □ [状況] をクリックします。
- □ 詳細を表示するジョブの受付番号をクリックします。

#### ● ジョブ履歴を表示する場合

□ [履歴] をクリックします。

- □ [履歴] をクリックします。
- □ [CSV 形式で保存] をクリックします。
- □ [保存] をクリックします。
- □ 保存する場所を指定して、ファイル名を入力したあと、[保存] をクリックします。

ファイル名を入力しない場合は、以下のファイル名で保存されます。

- •コピージョブ履歴: copy.csv
- 送信ジョブ履歴: tx.csv
- •ファクス送信ジョブ履歴:ftx.csv
- •ファクス受信ジョブ履歴:frx.csv

ファイルに保存される項目の種類、順番は、各ジョブ履歴のリストに表示されている項 目の種類、順番と同じです。

- メモ ・ジョブ履歴には直前の 100 件分のジョブが表示されます。(直前の 101 件目以前のジョブ は履歴として残りません。)
  - ・送信/受信、ファクス送信/ファクス受信のジョブ履歴には、それぞれあわせて100件のジョブが表示されます。
  - ジョブ履歴をCSV形式で保存するときに表示されるウィンドウは、ブラウザのメーカーや バージョンによって異なります。

## 受信ジョブの管理をする

[ジョブ]をクリックしたあと、表示されるメニューから受信ジョブの
 [履歴]または[転送ジョブ状況]を選択します。

| \$νλ@ 🗟 http://                           | iR3025<br>iR3025                                                             |     |            |          |                         |          |           |                  |       |                  | <u>•</u>                | e<br>t            |
|-------------------------------------------|------------------------------------------------------------------------------|-----|------------|----------|-------------------------|----------|-----------|------------------|-------|------------------|-------------------------|-------------------|
| LUIN-UA.                                  | <ul> <li>観天王祭 2006 05/29 10:43 20</li> <li>受信ジョブ</li> <li>受信ジョブ展歴</li> </ul> | ,   |            |          |                         |          |           |                  |       |                  |                         |                   |
| ジョフ<br>ブリントジョブ                            | 受付番号(関連受付<br>番号)                                                             | 結果  | ジョブタイ<br>ブ | 그~ザ<br>名 | 相手先                     | F⊐∽<br>F | 通信モー<br>ド | 開始時刻             |       | <br>終了時刻         | マルションUT1#1子.<br>終日<br>ド | <u>,</u><br>7 = • |
| = <u>状況</u><br>= 服歴                       | 5009                                                                         | 0 K | Iファクス      |          | evtg66@echigo.ccm.co.jp |          |           | 2006<br>10:09:13 | 06/29 | 2006<br>10:09:13 | 06/29 OK                |                   |
| コピージョブ<br># <u>状況</u>                     | 5008                                                                         | ОK  | I ファクス     |          | evtg66@echigo.ccm.co.jp |          |           | 2006<br>10:08:14 | 06/29 | 2006<br>10:08:14 | 06/29 OK                |                   |
| ■ <u>服歴</u><br>送信ジョブ                      | 5007                                                                         | ОK  | Iファクス      |          | evtg66@echigo.ccm.co.jp |          |           | 2006<br>10:07:14 | 06/29 | 2006<br>10:07:14 | 06/29 OK                |                   |
| = <u>状況</u><br>= 服歴                       | 5006                                                                         | ОК  | Iファクス      |          | evtg66@echigo.ccm.co.jp |          |           | 2006<br>10:06:14 | 06/29 | 2006<br>10:06:14 | 06/29 OK                |                   |
| 受信ジョブ<br>単 順歴                             | 5005                                                                         | OK  | Iファクス      |          | evtg66@echigo.ccm.co.jp |          |           | 2006<br>10:05:13 | 06/29 | 2006<br>10:05:14 | 06/29 OK                |                   |
| = <u>転送ジョブ状況</u><br>ファクス送信ジョブ             | 5004                                                                         | OK  | Iファクス      |          | evtø66®echiøo.ccm.co.jp |          |           | 2006<br>10:04:14 | 06/29 | 2006<br>10:04:14 | 06/29 OK                |                   |
| = 状況                                      | 5003                                                                         | OK  | Iファクス      |          | evtø66®echigo.ccm.co.jp |          |           | 2006             | 06729 | 2006             | 06729 OK                |                   |
| ファクス受信ジョブ                                 | 5002                                                                         | ОK  | Iファクス      |          | evtø66®echiøo.ccm.co.jp |          |           | 2006<br>10:02:13 | 06/29 | 2006<br>10:02:13 | 06/29 OK                |                   |
| = <u></u> <u> </u>                        | 5001                                                                         | ОK  | ファクス       |          | 11 45678901234567890    |          | EC M      | 2006<br>00:57:10 | 06/28 | 2006<br>00:57:35 | 06/28 OK                |                   |
| ダイレクトスリント<br>アドレス<br>初期設定/登録<br>) 管理者へメール | 2                                                                            |     |            |          |                         |          |           |                  |       |                  |                         |                   |

● ジョブ履歴を保存する場合

- □ [履歴] をクリックします。
- □ [CSV 形式で保存] をクリックします。
- □ [保存] をクリックします。
- □ 保存する場所を指定して、ファイル名を入力したあと、[保存] をクリックします。

ファイル名を入力しない場合は、「rx.csv」というファイル名で保存されます。

ファイルに保存される項目の種類、順番は、受信ジョブ履歴のリストに表示されている 項目の種類、順番と同じです。

- ・ジョブ履歴には直前の100件分のジョブが表示されます。(直前の101件目以前のジョブは履歴として残りません。)
  - •送信/受信のジョブ履歴には、あわせて100件のジョブが表示されます。
  - ジョブ履歴をCSV形式で保存するときに表示されるウィンドウは、ブラウザのメーカーや バージョンによって異なります。

● 転送状況を表示する場合

□ [転送ジョブ状況] をクリックします。

メモ 転送ジョブ状況のページから転送ジョブ状況の詳細情報が確認できます。転送ジョブの詳しい説明は、送信/ファクスガイド「第6章 文書を受信する」を参照してください。

### ● 転送ジョブの詳細を表示する場合

- □ [転送ジョブ状況] をクリックします。
- □ 詳細を表示するジョブの受付番号をクリックします。

## ボックスの管理をする

リモート UI では、ボックスに保存されている文書の操作とボックスの設定ができます。管 理できるボックスには以下のものがあります。

メモ リモート UI から行うことができるボックスの管理は、本製品の操作パネルからも行うことができます。操作パネルから行う方法については、コピー/ボックスガイド「第2章ボックスについて」、「第6章 ボックスを用いた文書の送受信」を参照してください。

#### ■ ユーザボックス

読み込まれた文書が一時的に保存される場所(ボックス)です。最大 100 個のユーザ ボックスに文書を保存できます。保存されている文書のプリント、送信、ボックス間の 複製、消去ができます。また、ボックスに名前を付けたり、暗証番号や保存期間を設定 することもできます。

- 重要 文書の送信は、オプションの Send 拡張キットを有効にした場合、または FAX ボード(F モデルはスーパー G3FAX ボードが標準装備)を装着している場合のみ利用できます。
- システムボックス(メモリ受信ボックス)

ファクスまたは|ファクスのメモリ受信文書が保存される場所(ボックス)です。保存されている文書のプリント、送信、消去ができます。また、ファクス、|ファクスのメモリ 受信をするかどうか設定したり、ボックスの暗証番号を設定することもできます。

- 重要
   システムボックスは、オプションの Send 拡張キットを有効にした場合、または FAX ボード(FモデルはスーパーG3FAX ボードが標準装備)を装着している場合のみ利用できます。
- ●受信モードを設定するには、あらかじめ本体操作パネルの③(初期設定/登録)→[シス テム管理設定]→[通信管理設定]→[システムボックス設定]を押して、ファクスまた は|ファクスのメモリ受信を「ON」に設定しておきます。リモート UI 上の[初期設定/ 登録]→[仕様設定]→[システムボックス設定]をクリックして設定することもできます。
  - ●受信モードの詳しい説明は、送信/ファクスガイド「第 11 章 システム管理設定」を参照 してください。

#### ■ ファクスボックス

転送設定に登録されている転送条件と一致したファクスまたは | ファクスの受信文書が 保存される場所(ボックス)です。最大 50 個のファクスボックスに文書を保存できま す。保存されている文書のプリント、消去ができます。また、ボックスに名前を付けた り、暗証番号を設定することもできます。

重要
 ファクスボックスは、オプションの Send 拡張キットを有効にした場合、または FAX ボード (FモデルはスーパーG3FAX ボードが標準装備)を装着している場合のみ利用できます。

**1** [ボックス] をクリックして、表示されるメニューから [ユーザボック ス] を選択したあと、ボックス番号をクリックします。

| リモートUKボックス>:iR3025:      | RS025 - Microsoft Internet Explore | r                   |                    | _            |
|--------------------------|------------------------------------|---------------------|--------------------|--------------|
| ファイル(E) 編集(E) 表示(V       | ) お気に入り(色) ツール(①) ヘル               | 719                 |                    |              |
| + 戻る • → • ② ① ①         | - ②検索 回時気に入り 🧭                     |                     |                    |              |
| アドレス(型)   🛃 http://      |                                    |                     |                    | <u> </u>     |
| 2                        | iR3025<br>iR3025                   |                     |                    | 4            |
| <u>∽</u>                 | ●将更新:2005-05/29-09:15:51           |                     |                    |              |
| 1-234-24                 | 🦺 ユーザポックス                          |                     |                    |              |
| デバイス                     | 聞きたいポックスの考                         | #号を入力して【開く]をクリックする; | か、下のリストから灌掘してください。 |              |
| ジョブ                      | ボックス番号(00-9                        | 9): BK              |                    |              |
| ボックス                     |                                    |                     |                    | メモリ残量 :99% 👥 |
| ■ ユーザポックス                | #993 <b>88</b>                     | 68                  | (使用量(5)            | <u> </u>     |
| ■ システムホックス<br>■ ファクスポックス |                                    |                     | 0                  |              |
| ACCENERT                 | <u>é</u> 01                        |                     | 1                  |              |
| アドレス 初期設定/登録             | <u>6</u> 02                        |                     | 1                  |              |
| ▶笠拝者へメール                 | <u>e</u> 03                        |                     | 1                  |              |
| * <u></u>                | <b>24</b>                          |                     | 0                  |              |
|                          | <b>6</b> 05                        |                     | 0                  |              |
|                          | <u>a</u> 06                        |                     | 0                  |              |
|                          | <b>E</b> 07.                       |                     | 0                  |              |
|                          | <b>E</b> 08                        |                     | 0                  |              |
|                          | <u>e</u> 09                        |                     | 0                  |              |
|                          | <b>=</b> 10                        |                     | 0                  |              |
|                          | <b>E</b> 11                        |                     | 0                  |              |

部門別 ID 管理をするように設定しているときは、ユーザ名とパスワードを入力するダイア ログボックスが表示されます。ユーザ名に部門 ID を、パスワードに暗証番号を入力したあ と、[OK] をクリックします。

ボックスに暗証番号が設定されているときは、暗証番号を入力したあと、[OK] をクリッ クしてください。

ボックス番号を入力して、[開く]をクリックしてもボックスを指定することができます。

# 2 操作する文書の先頭にチェックマークを付けたあと、以下のボタンを選択します。

選択する項目

- ブリント… : 文書を本製品からプリントできます。
- 送信… |: 宛先表に登録されている宛先に文書を送信できます。
- \_\_\_\_\_\_\_: ユーザボックスに保存されている文書を他のユーザボックスに複製できま す。
- 消去
   ボックスの文書を消去できます。消去した文書を元に戻すことはできません。

### ● プリントする場合

- [プリント]をクリックします。
- □ 必要に応じてプリント設定を変更したあと、[プリント開始] をクリックします。

ユーザボックスの文書をプリントする場合は、文書を選択してから以下のボタンをク リックすると、プリントする順番を変更できます。

- 🚹 1 つ上に移動
- 💵 1 つ下に移動
- 1 番下に移動

[プリント後文書消去する] にチェックマークを付けると、プリント後にボックスから 文書を消去できます。

#### ● プリント設定を変更する場合

- □ [プリント設定変更] をクリックします。
- □ 必要に応じてプリント設定を変更します。

[元の設定に戻す]をクリックすると、前の画面に戻り、元のプリント設定でプリント できます。

□ 必要な設定を行ったあと、[プリント開始] をクリックします。

組み合わせることができない設定を行うと、エラーのダイアログボックスが表示され、 プリントできません。その場合は、操作をやりなおしてください。

<sup>&</sup>lt;u>
文書挿入…</u>
: ユーザボックスに保存されている他の文書の任意のページに挿入して、新
規文書を生成することができます。

<sup>&</sup>lt;u>リストプリント</u>: ユーザボックス内に保存されている文書の内容をプリントすることができ ます。

- ✓ ×モ [プリント設定登録]は、1 文書選択時に [プリント設定変更] から変更した設定内容を登録するときにクリックします。
  - •それぞれの機能については、「コピー/ボックスガイド」を参照してください。
  - プリント設定に表示される項目は、装着しているオプションによって異なります。

#### ● 送信する場合

- □ [送信] をクリックします。
- □ 宛先の設定、基本設定、送信設定を行ったあと、[送信開始]をクリックします。 文書を選択してから以下のボタンをクリックすると、送信する順番を変更できます。
  - 💽 1 番上に移動
  - 🚹 1 つ上に移動
  - 💵 1 つ下に移動
  - 1 番下に移動

[送信予約後文書消去する] にチェックマークを付けると、送信後にボックスから文書 を消去できます。

[宛先表]をクリックすると、宛先表の一覧が表示され、送信先を指定できます。 宛先を選択してから[消去]をクリックすると、一覧から宛先が削除されます。

- ① 重要
   送信は、オプションの Send 拡張キットを有効にした場合、または FAX ボード (F モデ ルはスーパー G3FAX ボードが標準装備)を装着している場合のみ利用できます。
- メモ 送信についての詳しい説明は、送信/ファクスガイド「第2章 基本的な送信機能の使い かた」を参照してください。
  - 他のボックスに複製する場合
    - □ [複製] をクリックします。
    - □ [名称] ドロップダウンリストから複製先のボックスを選択したあと、[開始] をクリックします。

● 文書を消去する場合

□ [消去] をクリックします。

#### ● 文書を結合保存する場合

- □ [結合保存] をクリックします。
- □ 必要な設定を行い、[開始] をクリックします。

文書を選択してから以下のボタンをクリックすると、結合する順番を変更できます。

- 1つ上に移動
- 1つ下に移動
- 1 番下に移動

#### ● 文書を他の文書に挿入する場合

- □ [文書挿入] をクリックします。
- □ 挿入する文書を指定して、[次へ] をクリックします。
- □ 必要な設定を行い、[挿入開始]をクリックします。 文書挿入の前画面に戻るには、[戻る]をクリックします。

### ● リストプリントする場合

- □ [リストプリント] をクリックします。
- □ [OK] をクリックします。

## **3** 文書の詳細情報を表示する場合は、文書名をクリックします。

[1] (種類)をクリックしても、文書に関する詳細な情報を表示することができます。

# 4 文書のイメージ画像を表示する場合は、[当](サイズ)をクリックします。

アイコンについての詳細は、コピー/ボックスガイド「第 2 章 ボックスについて」を参照してください。

ページ消去 : 消去するページの先頭にチェックマークを付けて、[ページ消去] ボ タンをクリックすると、文書の任意のページを消去することができ ます。

<u>連続ページ消去..</u>: このボタンをクリックして、消去するページを指定すると、連続した複数のページを一度に消去することができます。

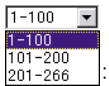

文書のページ数が100ページを超える場合、ドロップダウンリスト から表示させるページの範囲を選択することができます。

- ✓ メモ •イメージ画像を表示できるのは、ボックスに保存した文書です。
  - ●イメージ画像を表示できない文書の場合は、[●](サイズ)が表示されません。
  - 表示するイメージ画像のサイズが1 MBを超えている場合は、「選択された画像は、データサイズが1 MB以上です。モニタに表示するのに時間がかかる場合がありますが、表示しますか?」というメッセージが表示されます。画像を表示する場合は、[OK]をクリックします。[キャンセル]を押すと画像は表示されません。

## 5 ボックス名、暗証番号、保存期間の設定や登録をする場合は、[設定] をクリックします。
メモ ユーザボックスの詳しい説明は、コピー/ボックスガイド「第8章 使いかたにあわせた 仕様の設定」を参照してください。

システムボックス

重要
 システムボックスは、オプションの Send 拡張キットを有効にした場合、または FAX ボード(FモデルはスーパーG3FAXボードが標準装備)を装着している場合のみ利用できます。

#### メモリ受信ボックス

 [ボックス] をクリックしたあと、表示されるメニューから [システム ボックス] → [メモリ受信ボックス] をクリックします。

部門別 ID 管理をするように設定しているときは、ユーザ名とパスワードを入力するダイア ログボックスが表示されます。ユーザ名に部門 ID を、パスワードに暗証番号を入力したあ と、[OK] をクリックします。

システムボックスに暗証番号が設定されているときは、暗証番号を入力したあと、[OK] を クリックしてください。

## 2 操作する文書の先頭にチェックマークを付けたあと、以下のボタンを選択します。

選択する項目

- \_ <u>プリント...</u>: 文書を本製品からプリントできます。メモリ受信ボックスの文書をプ リントした場合は、自動的にボックスから文書が消去されます。
- 送信…: メモリ受信した文書を指定した宛先に送信できます。
- <u>消去</u>: ボックスの文書を消去できます。消去した文書を元に戻すことはでき ません。
- ×モリ受信設定... : メモリ受信の設定、登録をするときにクリックします。
- プリントする場合
  - □ [プリント] → [プリント開始] をクリックします。
- 送信する場合
  - □ [送信] をクリックします。
  - □ 宛先の設定、基本設定、送信設定を行ったあと、[送信開始]をクリックします。 文書を選択してから以下のボタンをクリックすると、送信する順番を変更できます。

    - 1つ上に移動
    - 💵 1 つ下に移動
    - 1 番下に移動

[送信予約後文書消去する] にチェックマークを付けると、送信後にボックスから文書 を消去できます。

[宛先表]をクリックすると、宛先表の一覧が表示され、送信先を指定できます。

宛先を選択してから[消去]をクリックすると、一覧から宛先が削除されます。

✓ メモ 送信についての詳しい説明は、送信/ファクスガイド「第2章 基本的な送信機能の使い かた」を参照してください。

#### ● 文書を消去する場合

□ [消去] をクリックします。

#### ● メモリ受信を設定する場合

□ [メモリ受信設定] をクリックして必要な設定をしたあと、[OK] をクリック します。

メモリ受信の詳しい説明は、コピー/ボックスガイド「第6章 ボックスを用いた文書 の送受信」を参照してください。

### 3 文書の詳細情報を表示する場合は、文書名をクリックします。

[]](種類)をクリックしても、文書に関する詳細な情報を表示することができます。

#### **4** 暗証番号を設定する場合は、[設定]をクリックします。

[暗証番号を設定する] にチェックマークを付けて、暗証番号を設定したあと、[OK] をクリックします。

- メモ
   ・メモリ受信ボックスのボックス名は設定できません。ボックスの暗証番号のみ設定することができます。
  - メモリ受信ボックスの詳しい説明は、コピー/ボックスガイド「第6章 ボックスを用いた文書の送受信」を参照してください。

#### 分割データ受信ボックス

**1** [ボックス] をクリックしたあと、表示されるメニューから、[システム ボックス] → [分割データ受信ボックス] をクリックします。

| 少して、「していた」のです。                                      | 3025 - Microsoft Internet Explorer                                                                                                    |                              | _ 8 ×    |
|-----------------------------------------------------|----------------------------------------------------------------------------------------------------|------------------------------|----------|
| ファイル(E) 編集(E) 表示(⊻)                                 | お気に入り(山) ツール(田) ヘルプ(山)                                                                                                    |                              | 1        |
| ⇔戻る・⇒・③ ② 益                                         | ②検索 回お気に入り 30                                                                                                    |                              |          |
| アドレス(1) 🙋 http://                                   |                                                                                                    |                              | ▼ ⊘移動    |
| <b>20</b><br>нодан-ба.<br><del>5</del> 7/12         | ■ IR3025<br>IR305<br>■ R305 NA433<br>システムポックス                                                                                                    | <del>メモリ<b>発量</b> :99%</del> | <b>4</b> |
| ジョブ                                                 | en                                                                                                    | (0.00.00/s)                  | $\sim$   |
| ボックス                                                | ●***<br>→** メモリ受信ボックス                                                                                                    | 1                            |          |
| = <u>ユーザボックス</u><br>● <u>システムボックス</u><br>■ ファクスボックス | □ <u>2123</u><br><u>213</u><br><u>21</u> |                              |          |
| アドレス<br>初期設定/登録                                     |                                                                                                    |                              |          |
| ▶管理者へメール                                            |                                                                                                    |                              |          |
|                                                     |                                                                                                    |                              |          |
|                                                     |                                                                                                    |                              |          |
|                                                     |                                                                                                    |                              |          |
|                                                     |                                                                                                    |                              |          |
|                                                     |                                                                                                    |                              |          |

部門別 ID 管理をするように設定しているときは、ユーザ名とパスワードを入力するダイア ログボックスが表示されます。ユーザ名に部門 ID を、パスワードに暗証番号を入力したあ と、[OK] をクリックします。

システムボックスに暗証番号が設定されているときは、暗証番号を入力したあと、[OK] を クリックしてください。

## 2 操作する文書の先頭にチェックマークを付けたあと、以下のボタンを選択します。

選択する項目

it ボックスの文書を消去できます。消去した文書を元に戻すことはできません。

#### ● 文書を消去する場合

□ [消去] をクリックします。

消去時にプリントする場合は、[消去時に強制プリントする] にチェックマークを付け たあと、[消去] をクリックしてください。

### 3 文書の詳細情報を表示する場合は、文書名をクリックします。

[動] (種類)をクリックしても、文書に関する詳細な情報を表示することができます。

#### ファクスボックス

()重要

ファクスボックスは、オプションの Send 拡張キットを有効にした場合、または FAX ボード (FモデルはスーパーG3FAX ボードが標準装備)を装着している場合のみ利用できます。

#### **1** [ボックス] をクリックして、表示されるメニューから [ファクスボッ クス] を選択したあと、ボックス番号をクリックします。

| 少していたいです。 「日本の「「「「「「「「「「」」 「「「「」」 「「」」 「「」」 「「」 「「」」 「「」 「」                                                                                                    | 13025 - Microsoft Internet Expl                                                                                                    |                             |                                                                                                    | _ @ >        |
|----------------------------------------------------------------------------------------------------|----------------------------------------------------------------------------------------------------|-----------------------------|----------------------------------------------------------------------------------------------------|--------------|
| ファイル(E) 編集(E) 表示(⊻)                                                                                                    | お気に入り(点) ツール(①) /                                                                                                    | ルブ型                         |                                                                                                    | 18           |
| ⇔戻る・⇒・◎ ◎ ☆                                                                                                    | - 急検索 - 回わ気に入り - 3                                                                                                    |                             |                                                                                                    |              |
| アドレス(D) 🙋 http://                                                                                                    |                                                                                                    |                             |                                                                                                    | <b>・</b> ごお助 |
| PFEV型(副)(Hp/)/<br>PFEV型(副)(Hp/)/<br>PFEVZ(Hp/)/<br>PFEVZ(Hp/) | IF3025           IF3025           IF3030 0070 10-500           DFF 200 0070 10-500           IF505           IF505 <td>●書号を入力してI際〜3をジリックす<br/>-49):</td> <td>&gt;あか、下のリストから遅祝してください。<br/>の用EOI<br/>1<br/>1<br/>1<br/>0<br/>0<br/>0<br/>0<br/>0<br/>0<br/>0<br/>0<br/>0<br/>0<br/>0<br/>0<br/>0<br/>0<br/>0<br/>0</td> <td>×EUM&amp; 90%</td> | ●書号を入力してI際〜3をジリックす<br>-49): | >あか、下のリストから遅祝してください。<br>の用EOI<br>1<br>1<br>1<br>0<br>0<br>0<br>0<br>0<br>0<br>0<br>0<br>0<br>0<br>0<br>0<br>0<br>0<br>0<br>0 | ×EUM& 90%    |
|                                                                                                    |                                                                                                    |                             | U                                                                                                    | E            |

ボックスに暗証番号が設定されているときは、暗証番号を入力したあと、[OK] をクリッ クしてください。

ボックス番号を入力して、[開く]をクリックしてもボックスを指定することができます。

## 2 操作する文書の先頭にチェックマークを付けたあと、以下のボタンを選択します。

選択する項目

「フリント... : 文書を本製品からプリントできます。

it ボックスの文書を消去できます。消去した文書を元に戻すことはできません。

#### ● プリントする場合

□ [プリント] → [プリント開始] をクリックします。

[プリント後文書消去する] にチェックマークを付けると、プリント後にボックスから 文書を消去できます。

#### ● 消去する場合

□ [消去] をクリックします。

**3** 文書の詳細情報を表示する場合は、文書名をクリックします。

[]](種類)をクリックしても、文書に関する詳細な情報を表示することができます。

#### 4 ファクスボックスの設定/登録を変更する場合は、[設定]をクリック します。

### **5** 各項目を設定したあと、[OK] をクリックします。

ファクスボックスの名称を変更する場合は、[ボックス名] に名称を入力します。半角 24 文字、全角 12 文字まで登録できます。

ファクスボックスに暗証番号を設定する場合は、[暗証番号を設定する] にチェックマーク を付けて、暗証番号を入力します。暗証番号を設定しなくても使用できます。「0」、「00」、 のような「0」だけの連数字を暗証番号として登録することはできません。

URL を電子メールで通知する場合は、[URL 送信を有効にする] にチェックマークを付け て [宛先表] から宛先を選択します。

メモ ファクスボックスの詳しい説明は、コピー/ボックスガイド「第6章 ボックスを用いた 文書の送受信」を参照してください。

## PDF ファイルや画像ファイルをダイレクトプ リントする (ダイレクトプリント)

リモート UI から、PDF ファイルや画像ファイルを指定してダイレクトプリントすることが できます。

- EE ・PDF ファイル、画像ファイルをダイレクトプリントする場合は、オプションのダイレクト プリント拡張キットを有効にします。
  - •ダイレクトプリントできる画像ファイルは、TIFF ファイルと JPEG ファイルです。
  - ダイレクトプリントには時間がかかる場合があります。[プリント開始]を連続してクリックしないでください。
- ・ダイレクトプリントを使用してプリントできない場合や印字位置がずれる場合でも、ファイルをアプリケーションから開いてプリンタドライバを使用すれば正しくプリントできる場合があります。
  - ダイレクトプリントの詳細については、「ダイレクトプリントガイド」を参照してください。

## PDF ファイルを開かずに直接プリントする

**1** [ダイレクトプリント] をクリックしたあと、表示されるメニューから [PDF ファイル] を選択します。

| 🚈リモートUKダイレクトプリント>:iR              | 3025 : iR3025 - Microsoft Internet Explorer                                                                                                    |                                                                       | _ 8 × |
|-----------------------------------|----------------------------------------------------------------------------------------------------|-----------------------------------------------------------------------|-------|
| ファイル(E) 編集(E) 表示(⊻)               | お気に入り(点) ツール(① ヘルプ(日)                                                                                                    |                                                                       | 18    |
| 4- R2 • → • © ⊙ ⊡ ⊡               | ③検索 回お気に入り ③                                                                                                    |                                                                       |       |
| アドレス( <u>D</u> ) 🕘 http://        |                                                                                                    |                                                                       | ▼ 🖓務動 |
| ********************************* | <ul> <li>ビロドフィルのブリント</li> <li>ジントキネクロファイルのパスま</li> <li>ビリントキネクロファイルのパス</li> <li>ビリント報告: そののパス</li> <li>ビリント報告: そのののののののののののののののののののののののののののののののののののの</li></ul> | たはファイルのURLを指定してください。<br>なかのしまたできます。<br>ないでくどろい。<br>タルマインろい。<br>●板<br> | <br>  |
| ▶ 管理整个公司ル                         | 大変がスワード:<br>2<br>リリント 転回の声定<br>「 すべて<br>「 ページ海道:<br>2<br>リリント告定<br>着な:<br>-<br>-<br>-<br>-<br>-<br>-<br>-<br>-<br>-<br>-<br>-<br>-<br>-                        | 「<br>ページから<br>「<br>ページまで<br>の〜9999)                                   |       |

システム管理者の ID と暗証番号を設定しているときは、ユーザ名とパスワードを入力する ダイアログボックスが表示されます。ユーザ名にシステム管理者の ID を、パスワードに暗 証番号を入力したあと、[OK] をクリックしてください。

### 2 プリントする PDF ファイルの場所を、ファイルへのパスまたは URL で 指定します。

PDF ファイルの場所を指定する場合は、入力する項目のラジオボタンも選択してください。 ラジオボタンで選択した項目の設定のみ有効となります。

PDF ファイルの場所を URL で指定する際、ユーザ名とパスワードが設定されている場合 は、ユーザ名とパスワードを入力してください。

複数の PDF ファイルを同時に指定することはできません。

指定する PDF ファイルにパスワードが設定されている場合は、パスワードを入力してください。

- URLを指定してプリントする場合は、PDF ファイルのダウンロードが終了するか、Web サーバとの接続が切断されるまで次のプリントジョブを行うことはできません。
  - URLを指定してプリントする場合のプロトコルは、HTTP にのみ対応しています。

### 3 印刷範囲を指定します。

プリント範囲をページ番号で指定する場合は、[ページ指定]のラジオボタンを選択してから数字を入力してください。ラジオボタンで選択した項目の設定のみ有効となります。

### **4** プリントの設定をします。

設定項目が表示されていない場合は、スクロールさせてください。 [リセット]を押すと、設定する前の状態に戻すことができます。

## 5 [プリント開始] をクリックします。

送信したプリントジョブを確認するときは、[プリント開始]をクリックしたあとに表示されるメッセージ画面で[ジョブ一覧]をクリックします。

### 画像ファイルを開かずに直接プリントする

### [ダイレクトプリント]をクリックしたあと、表示されるメニューから [画像ファイル]を選択します。

| アイ化ク         年末の         予以入例         少小化ク         人グ         人グ                                                                                                    | 🚈 リモートUKダイレクトプリント>:iF                                                                                                    | 3025 : iR3025 - Microsoft Internet Exp | lorer                                                                                                    |             | _ 8 ×  |
|----------------------------------------------------------------------------------------------------|----------------------------------------------------------------------------------------------------|----------------------------------------|----------------------------------------------------------------------------------------------------|-------------|--------|
| ・・・・・・・・・・・・・・・・・・・・・・・・・・・・・・・・・・・・                                                                                                    | ファイル(E) 編集(E) 表示(W)                                                                                                    | お気に入り(色) ツール(① ヘルプ(日                   |                                                                                                    |             | 10     |
| アドレス(1)         (1)         (1)         (1)           アドレス(1)         アリンドするTEFEXALAPEOカールを発電してくたさい。<br>(特殊だいりつけなシアルルを発電してくたさい。<br>(特殊だいりつけなシアルルを発電してくたさい。<br>(特殊だいりつけなシアルルを発電してくたさい。<br>(特殊だいりつけなシアルルを発電してくたさい。<br>(特殊だいりつけなシアルルを発電してくたさい。<br>(特別などを発展)         アリンド電話<br>アリンド電話<br>ファイルのりない。         アリンド電話<br>アナルのりない。           アビアレイ<br>(1)         アリンドロンドロシンドのです。<br>アリンドロシンドの<br>(1)         アリンドロシンドロシンドのです。         アリンドロシンドの<br>(1)         アリンドロシンドの<br>(1)           アビアレイ<br>(1)         アリンドロシンドの<br>(1)         アリンドロシンドのです。         アリンドロシンドの<br>(1)         アリンドロシンドの<br>(1)         アリンドロシンドの<br>(1)         アリンドロシンドの<br>(1)           アレアレイ<br>(1)         アリンドロシンドの<br>(1)         アリンドロシンドの<br>(1) | ~戻る・→・◎ ② 岔 益                                                                                                    | ②検索 回る気に入り 🦪                           |                                                                                                    |             |        |
| アレイシのクリンド           アンビーション           アンビーション           アノイス           アンビーション           アノイス           アノイス           アノイス           アノイス           アノイス           アノイス           アノイス           アノイス           アノイス           アノイン           アノイン           アノイン           アノイン           アノーシン           日本           アイレッション           アイレッション           アノン           アノン           アノン           アン           アン           アン           アン           アン                                                                                                    | アドレス(型) 截 http://                                                                                                    |                                        |                                                                                                    |             | ▼      |
|                                                                                                    | 71 Fore 目前(1)<br>「シスペーシム<br>デスパイス<br>タロブ<br>ボックスス<br>ダイレクトスコント<br>1 E12-2-(1)<br>2 FORA<br>1 FORA<br>1 |                                        | 1907かイルを登録してください。<br>インダ 変化することができます。<br>インウンダ 出合があります。<br>ウックス Gui で ください。<br>トーー ページから<br>トーー ページから<br>トーー ページまで<br>・<br>・<br>・<br>・<br>・<br>・<br>・<br>・<br>・<br>・<br>・<br>・<br>・<br>・<br>・<br>・<br>・<br>・<br>・ | <u>+93.</u> | (1995) |

システム管理者の ID と暗証番号を設定しているときは、ユーザ名とパスワードを入力する ダイアログボックスが表示されます。ユーザ名にシステム管理者の ID を、パスワードに暗 証番号を入力したあと、[OK] をクリックしてください。

## 2 プリントする画像ファイルの場所を指定します。

複数の画像ファイルを同時に指定することはできません。

## **3** プリント範囲の指定やプリント設定をしたあと、[プリント開始] をクリックします。

プリント範囲をページ番号で指定する場合は、[ページ指定]のラジオボタンを選択してか ら数字を入力してください。ラジオボタンで選択した項目の設定のみ有効となります。

[リセット]を押すと、設定する前の状態に戻すことができます。

送信したプリントジョブを確認するときは、[プリント開始]をクリックしたあとに表示されるメッセージ画面で [ジョブ一覧]をクリックします。

## 宛先表の管理をする

リモート UI から、宛先表への宛先の登録や編集、宛先表の名称変更などができます。 リモート UI で管理できる宛先の種類には以下のものがあります。

#### ■ グループ

複数の送信先を1つのグループとして登録できます。

#### ■ 電子メール

電子メールアドレスを登録できます。

#### ■ ファクス

ファクス番号を登録できます。

#### **■**|ファクス

|ファクスアドレスを登録できます

#### ■ ファイル

読み込んだ原稿をファイルサーバに保存するためのプロトコルやホスト名、フォルダへのパスなどを登録することができます。

- ・グループ宛先は、オプションの Send 拡張キットを有効にした場合、または FAX ボード(F モデルはスーパー G3FAX ボードが標準装備)を装着している場合のみ管理できます。
  - ●電子メール、Iファクス、ファイル宛先は、オプションの Send 拡張キットを有効にした場合のみ管理できます。
  - •ファクス宛先は、オプションの FAX ボードを装着している場合のみ管理できます。
- ✓ メモ リモート UI で行うことができる宛先表の管理は、本体操作パネルの◎(初期設定/登録)
   → [宛先表仕様設定] からも行うことができます。操作パネルから行う方法については、 送信/ファクスガイド「第 10 章 宛先の登録/編集」を参照してください。

#### ■ 専用宛先表

リモートコピーするときに指定するデバイスを登録します。

1 [アドレス]をクリックしたあと、表示される宛先表ページから宛先表 をクリックします。

| 中国         日本         日本         日 |
|----------------------------------------------------------------------------------------------------|
| Pip: Tri-Tri-Tri-Tri-Tri-Tri-Tri-Tri-Tri-Tri-                                                                                                    |
|                                                                                                    |

部門別 ID 管理をするように設定しているときは、ユーザ名とパスワードを入力するダイア ログボックスが表示されます。ユーザ名に部門 ID を、パスワードに暗証番号を入力したあ と、[OK] をクリックします。

[②](宛先表)をクリックしても、宛先表に登録されている宛先の一覧を表示することが できます。

宛先表に暗証番号が設定されている場合は、暗証番号を入力するダイアログボックスが表示されます。宛先表の暗証番号を入力したあと[OK]をクリックします。

- ・宛先のアクセス番号管理をするように設定しているときは、アクセス番号が登録されていない宛先のみー覧表示されます。アクセス番号が登録されている宛先も表示する場合は、 [アクセス番号]に指定する宛先のアクセス番号を入力し、[更新]をクリックします。アクセス番号が登録されていない宛先のみ表示する場合は、[なし]をクリックします。
  - アクセス番号管理の設定の詳しい説明は、送信/ファクスガイド「第10章 宛先の登録 /編集」を参照してください。
  - ・[種類]ドロップダウンリストから宛先の種類を指定して、表示される宛先を限定することができます。
     [頭文字]ドロップダウンリストから宛先名の頭文字を指定して、表示される宛先を限定することができます。
     [すべて]を選択すると、登録されている宛先がすべて表示されます。
  - [宛先表 ワンタッチ]を選択した場合は、[リスト番号]ドロップダウンリストから表示 するワンタッチボタン番号を指定できます。

### 2 宛先を操作する場合は、以下のボタンをクリックします。

選択する項目

(新規グループの登録): グループ宛先を宛先表に登録できます。登録するには、各項目を設定したあと [OK] をクリックします。([宛先表 ワンタッチ] を選択した場合は表示されません。)
 (新規宛先の登録): グループ宛先以外の宛先を宛先表に登録できます。登録するには、各項目を設定したあと [OK] をクリックします。([宛先表 ワンタッチ] を選択した場合は表示されません。)
 (宛先の移動): 宛先を他の宛先表に移動できます。宛先名の先頭にある []](選択) と、このボタンを順にクリックします。([宛先表 ワンタッチ] を選択した場合は表示されません。)
 (宛先の削除): 宛先を宛先表から削除します。宛先名の先頭にある []](選択) と、このボタンを順にクリックします。削除した宛先を元に戻すことはできません。)

#### ● グループ宛先を登録する場合

- □ [図](新規グループの登録)をクリックします。
- グループ名、フリガナを入力したあとメンバーリストの[宛先表]をクリックします。
- グループ宛先に追加する宛先の先頭にチェックマークを付けたあと、[OK]を クリックします。
- □ 登録するグループ宛先を確認したあと、[OK] をクリックします。

メンバーリストから宛先を消去する場合は、宛先を選択したあと[消去]をクリックします。

文書をユーザボックスに保管する場合は、[ボックスに保管する] にチェックマークを 付けたあと [ボックスに保管する] ドロップダウンリストから保管するボックスを選択 します。

送信するグループ宛先にボックスが含まれる場合は、あとから使用できるように選択し たユーザボックスに保管されます。ユーザボックスに保管された文書は、プリントした り他の宛先に送信することができます。

#### ● 宛先を登録する場合

- □ [ ] (新規宛先の登録)をクリックします。
- □ 登録する宛先の種類を選択して、必要な項目を入力したあと、[OK] をクリックします。

宛先の種類が電子メール、|ファクスの場合、[データ分割] にチェックマークを付ける と、データサイズが大きい文書のデータを分割して送信することができます。

- □ 宛先名の先頭にある [□](選択)をクリックしたあと、[宛先の移動]をクリックします。
- □ [宛先表] ドロップダウンリストから移動先の宛先表を選択したあと、[OK] をクリックします。
- 宛先を削除する場合
  - □ 宛先名の先頭にある [□](選択)をクリックして、[▲](宛先の削除)を クリックしたあと、確認のメッセージが表示されたら [OK] をクリックしま す。

3 宛先の詳細情報や宛先表の名称を編集します。

#### ● 宛先の詳細情報を表示/変更する場合

□ 宛先の名称をクリックします。

宛先の名称の左側にあるアイコンをクリックしても、宛先の詳細情報を表示することが できます。

[宛先表 ワンタッチ] を選択した場合は、番号をクリックしても、宛先の詳細情報を表示することができます。

□ [詳細 / 編集] をクリックします。

[グループの詳細情報]のページでは、[編集]をクリックするとグループ名とメンバー リストの編集ができます。

□ 変更する項目を入力しなおしたあと、[OK] をクリックします。

•データ分割

電子メール、|ファクスの場合、[データ分割] にチェックマークを付けると、データサ イズが大きい文書のデータを分割して送信することができます。

•パスワードの変更

ファクス、ファイルの場合、[パスワードを変更する]のチェックボックスにチェック を入れた場合のみ、パスワードを変更することができます。

- パスワードを設定および変更できるのは、宛先の種類がファクスまたはファイルの場合の みです。
  - ●設定内容の詳しい説明は、送信/ファクスガイド「第10章 宛先の登録/編集」を参照してください。
  - データサイズが大きい文書のデータを分割して送信する方法については、「送信/ファクスガイド」を参照してください。

#### ● 宛先表の名称を登録/変更する場合

- □ [宛先表の名称登録] をクリックします。
- □ 宛先表名を入力したあと、[OK] をクリックします。
   [宛先表 ワンタッチ]の名称は変更できません。
- [宛先表 ワンタッチ] の未登録リストに新規宛先を登録する場合
  - □ [宛先表 ワンタッチ] のページで、[未登録] をクリックします。

[未登録]の左側にある番号をクリックしても、[新規宛先の登録]ページを表示することができます。

13 番目以降 200 番目までのワンタッチボタンを登録する場合は、[リスト番号] ドロッ プダウンリストをクリックしてください。

- □ 登録する宛先の種類を選択して、必要な項目を入力したあと、[OK] をクリックします。
- ★モ 他の宛先の設定の詳しい説明は、送信/ファクスガイド「第 10 章 宛先の登録/編集」 を参照してください。

## 専用宛先表の操作をする

**1** [アドレス] をクリックして、表示されるメニューから [専用宛先表] を選択したあと、[宛先表リモートコピー用] をクリックします。

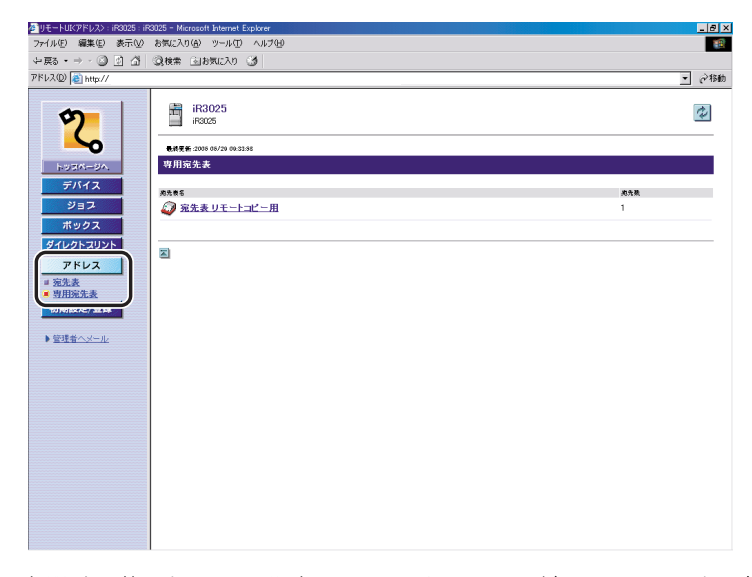

部門別 ID 管理をするよに設定しているときは、ユーザ名とパスワードを入力するダイアロ グボックスが表示されます。ユーザ名に部門 ID を、パスワードに暗証番号を入力したあと、 [OK] をクリックします。

### 2 宛先を操作する場合は、以下のボタンをクリックします。

選択する項目

- ▶ リモートコピープリンタを登録できます。
- ご プリンタの優先順位を上げることができます。プリンタ名の先頭にある [□] (選択) と、このボタンを順にクリックします。
- ※: プリンタを宛先表から削除します。プリンタ名の先頭にある[□](選択)と、この ボタンを順にクリックします。
- - リモートコピープリンタの宛先を編集する場合
    - □ 編集したいリモートコピープリンタの IP アドレスをクリックします。
    - □ IP アドレスを入力しなおしたあと、[OK] をクリックします。

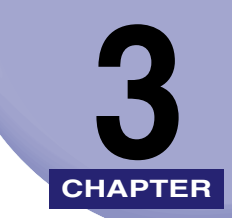

## 使いかたにあわせた設定

リモート UI の各機能の設定のしかたについて説明しています。システム管理者の ID と暗証 番号が設定されている場合、これらの設定を変更できるのはシステム管理者のみです。

| <b>システム管理の設定をする</b><br>システム管理情報の設定をする | <b>3-2</b> |
|---------------------------------------|------------|
| 本体の再起動をする                             |            |
| LDAP サーバの設定をする                        | 3-8        |
| 転送の設定をする                              | 3-10       |
| 部門別 ID 管理をする                          | 3-14       |
| 宛先表やデバイスの設定情報をファイルに保存する/ファイルから読み込む.   | 3-17       |
| 宛先表をファイルに保存する(エクスポート)                 | 3-18       |
| 宛先表をファイルから読み込む(インポート)                 | 3-20       |
| 転送設定をファイルに保存する(エクスポート)                | 3-22       |
| 転送設定をファイルから読み込む(インポート)                | 3-23       |
| 初期設定/登録の設定をファイルに保存する(エクスポート)          | 3-25       |
| 初期設定/登録の設定をファイルから読み込む(インポート)          | 3-26       |
| プリンタ仕様設定をファイルに保存する(エクスポート)            | 3-28       |
| プリンタ仕様設定をファイルから読み込む(インポート)            | 3-29       |
| デバイスの仕様設定をする                          | 3-30       |
| ボックスデータをバックアップ/リストアする                 | 3-32       |
| ボックスデータのバックアップ先を設定する                  | 3-33       |
| ボックスデータのバックアップを実行する                   | 3-35       |
| バックアップデータのリストアを実行する                   | 3-36       |
| 証明書ファイルのインストールをする                     | 3-37       |
| 鍵ペアとサーバ証明書のインストール                     | 3-37       |
| CA 証明書のインストール                         | 3-38       |
| タイムスタンプ用のライセンスファイルのインストール             | 3-39       |
| ユーザ署名の証明書と鍵ペアのインストール/確認/消去            | 3-40       |

## システム管理の設定をする

システム管理情報の設定をする

リモート UI では、本製品のシステムを管理する情報の設定ができます。

- 重要 •SDLやSSOのログインサービスによる認証を設定しているとき、ユーザタイプが一般ユー ザの場合は初期設定/登録を操作することができません。
  - SDLやSSOのログインサービスによる認証を設定しているとき、ユーザタイプが管理者の 場合は初期設定/登録を操作することができます(システム管理部門 ID とシステム管理 暗証番号を入力するダイアログボックスが表示されたときは、該当項目を入力してください)。
- ✓ メモ ・リモート UI から行うことができるシステム管理設定の一部は、本体操作パネルの◎(初期設定/登録) → [システム管理設定] → [システム管理者情報の設定] からも行うことができます。操作パネルから行う方法については、ユーザーズガイド「第6章 システム管理設定」、送信/ファクスガイド「第11章 システム管理設定」を参照してください。
  - システム管理部門IDやシステム管理暗証番号は7桁まで登録できます。7桁に満たない場合は以下のようになります。
     例:「321」と入力→「0000321」と設定されます。
  - 1 [初期設定 / 登録]をクリックしたあと、表示されるメニューから[シス テム管理]を選択します。

| ●リモートUI(初期設定/登録>:iP                                                                                     | R3025 : iR3025 - Microsoft Internet Explorer |                           | _83   |
|----------------------------------------------------------------------------------------------------|----------------------------------------------|---------------------------|-------|
| ファイル(E) 編集(E) 表示(⊻)                                                                                     | お気に入り(点) ツール(① ヘルブ(日)                        |                           | 18    |
| 牛戻る・⇒・◎ 🔄 🖧                                                                                             | ②検索 回お気に入り 🧭                                 |                           |       |
| アドレス(D) 🛃 http://                                                                                       |                                              |                           | • ご移動 |
| <b>рода</b><br>Боданом<br>Эла<br>Жорд<br>Фацаралиры                                                     |                                              |                           |       |
| アドレス           アドレス           初期設定/登録           メンステム管理           IDAPサーバの登録           経           支援会会 | ※ラジラジンパンドシにならます。 表示方法:<br>リモートU:             | オートクリア時に表示<br>トップページに表示する |       |
| ■ 部門別ID管理<br>■ インポート/エクフ                                                                                | ショラ<br>履歴表示のUN/UFF                           | ジョブ展展を本子する                |       |
| <u>*</u>                                                                                                |                                              | S NO NUME COULD D         |       |
| = 社務設定                                                                                                  | デバイス情報の設定                                    |                           |       |
| ▶ <u>管理者へメール</u>                                                                                        | デバイス名:<br>設置場所:                              | iR3025                    | -     |
|                                                                                                    | システム管理者情報                                    |                           |       |
|                                                                                                    | システム管理者名:<br>連絡先:<br>メールアドレス:<br>システム管理者コペト: |                           |       |
| _                                                                                                    | サービス担当者情報                                    |                           |       |
| Canon                                                                                                   | サービス担当者名:<br>サービス担当者連絡先:                     |                           |       |

 システム管理者の ID と暗証番号を設定しているときは、ユーザ名とパスワードを入力す るダイアログボックスが表示されます。ユーザ名にシステム管理者の ID を、パスワード に暗証番号を入力したあと、[OK] をクリックしてください。

## 2 [編集] をクリックします。

### **3** 必要な項目を設定したあと、[OK] をクリックします。

1. 掲示板の設定をします。

| ステータス表示部:    | タッチパネルディスプレイの最下段にメッセージを表示しま<br>す.                                                                                                    |
|--------------|----------------------------------------------------------------------------------------------------|
|              | 、。<br>表示するメッセージを 23 文字 (全角の場合は 11 文字) 以内<br>で入力してください。                                                                                 |
| ポップアップウインドウ: | タッチパネルディスプレイにメッセージを表示します。<br>表示するメッセージを各行 23 文字(全角の場合は 11 文字)<br>以内で入力してください。(4 行まで入力できます。)                                            |
| 表示方法:        | [ポップアップウインドウ]の表示方法を設定します。                                                                                                    |
|              | <ul> <li>・[常に表示]の場合は、タッチパネルディスプレイに表示されるメッセージを消すことはできません。(メッセージを消すときは、本体操作パネルの◎(初期設定/登録)から[掲示板の消去]を選択するか、リモート UI で設定しなおします。)</li> </ul> |
|              | <ul> <li>「オートクリア時に表示」の場合は、「閉じる」を押すと、<br/>タッチパネルディスプレイに表示されているメッセージを<br/>消すことができます。タッチパネルディスプレイのオート<br/>クリアが動作したあとに再表示されます。</li> </ul>  |
| リモート UI:     | リモート UI のトップページにも [ポップアップウインドウ]                                                                                                    |

2. デバイス情報の設定をします。

| デバイス名: | デバイスの名前を入力します。32 文字(全角の場合は 16 文<br>字)以内で入力してください。  |
|--------|----------------------------------------------------|
| 設置場所:  | デバイスの設置場所を入力します。32 文字(全角の場合は<br>16 文字)以内で入力してください。 |

の内容を表示します。

3. システム管理者情報の設定をします。

| システム管理者名:    | システム管理者の名前を入力します。32 文字(全角の場合は<br>16 文字)以内で入力してください。       |
|--------------|-----------------------------------------------------------|
| 連絡先:         | システム管理者の連絡先を入力します。32 文字(全角の場合<br>は 16 文字)以内で入力してください。     |
| メールアドレス:     | システム管理者の電子メールアドレスを入力します。64 文字<br>以内で入力してください。             |
| システム管理者コメント: | システム管理者に関するコメントを入力します。32 文字(全<br>角の場合は 16 文字)以内で入力してください。 |
|              |                                                           |

| サービス担当者名:    | サービス担当者の名前を入力します。32 文字(全角の場合は<br>16 文字)以内で入力してください。       |
|--------------|-----------------------------------------------------------|
| サービス担当者連絡先:  | サービス担当者の連絡先を入力します。 32 文字(全角の場合<br>は 16 文字)以内で入力してください。    |
| サービス担当者コメント: | サービス担当者に関するコメントを入力します。64 文字(全<br>角の場合は 32 文字)以内で入力してください。 |

5. サポートリンクの設定をします。

URL: リモート UI のトップページに表示される [サポートリンク] のリンク先 URL を指定します。

6. MEAP の設定をします。

HTTP を使用する: Web ブラウザから本製品にアクセスして MEAP 機能を使用 する場合に設定します。設定を変更後、本体を再起動すると 変更した設定を有効にすることができます。

7. リモート UI の設定をします。

 SSL を使用する:
 SSL 暗号化通信機能を使用する場合に設定します。MEAP の

 SSL 設定も変更されます。設定を変更後、本体を再起動すると変更した設定を有効にすることができます。

メモ [システム管理設定の編集]ページの設定項目は、お使いのオプションによって、表示される項目が異なる場合があります。

#### ● 宛先表の暗証番号、アクセス番号管理を設定する場合

- □ [送信機能の制限] をクリックします。
- □ 必要な項目を設定したあと、[OK] をクリックします。

表示される項目

宛先表の暗証番号:

確認入力:

宛先表の暗証番号を設定する:

宛先表の暗証番号を設定します。 チェックマークを付けると、宛先表の 表示や管理をするときに宛先表の暗 証番号を入力するダイアログボック スが表示されるようになります。

宛先表の暗証番号を設定します。0 以 外の 7 桁までの半角数字を入力して ください。

暗証番号と同じ番号を入力します。暗 証番号と異なる番号を入力した場合 は、エラーのダイアログボックスが表 示されます。

宛先表のアクセス番号管理をする: 宛先表のアクセス番号管理を設定します。チェックマークを付けると、宛 先表を表示するときに、あらかじめ宛 先に登録したアクセス番号を使用して、それぞれの宛先の表示を制限でき るようになります。

3

| 新規宛先の制限をする:              | 新規宛先の種類(ファクス、電子メー<br>ル、Iファクス、ファイル)にそれぞ<br>れ制限をかけて送信できないように<br>設定することができます。宛先の指定<br>には、宛先表に登録した宛先やボック<br>スを選択してください。                                                                                                    |
|--------------------------|----------------------------------------------------------------------------------------------------|
| ファクスドライバからの送信を許可する:      | ファクスドライバからの送信をでき<br>ないように設定することができます。<br>チェックマークを付けると、ファクス<br>ドライバからの送信ができます。                                                                                                    |
| ファクス番号入力時の確認入力:          | 間違った番号の入力を防ぐため、確認<br>入力を行う画面を表示させることが<br>できます。                                                                                                    |
| 有効期限切れ証明書使用時の PDF 送信を許可: | 有効期限切れの証明書を使用して<br>PDF を作成した場合に、その PDF の<br>送信をできないように設定すること<br>ができます。チェックマークをつける<br>と、証明書の有効期限が切れていても<br>PDF を送信することができます。                                                                                                    |
| PDF 送信時に機器署名を必ずつける:      | PDF を作成して送信する場合に、電<br>子署名である機器署名を必ずつける<br>かどうか設定することができます。オ<br>プションの機器署名 PDF 拡張キット<br>を有効にした場合に表示されます。                                                                                                    |
| 送信先ドメインを制限する:            | 指定したドメインの入ったメールア<br>ドレス以外の送信をできないように<br>制限します。送信を許可するドメイン<br>を追加する場合は、ドメイン名を入力<br>して、[追加]をクリックします。送<br>信を許可するドメインを変更する場<br>合は、ドロップダウンリストから変更<br>するドメインを選択したあと、ドメイ<br>ン名を入力して、[置換]をクリック<br>します。送信を許可するドメインを選択<br>したあと、ドメイ<br>ン名を入力して、「置換]をクリック<br>します。送信を許可するドメインを選択<br>したあ<br>と[削除]をクリックします。<br>サブドメインへの送信を許可する場<br>合は、[サブドメインへの送信を許可<br>する]にチェックマークを付けたあ<br>と、[送信許可ドメイン<br>と選択しま<br>す。 |

- ✓ メモ
   アクセス番号管理の設定の詳しい説明は、送信/ファクスガイド「第 10 章 宛先の登録 /編集」を参照してください。
  - 送信ドメイン制限、ファクス番号入力時の確認入力、有効期限切れ証明書使用時の PDF 送信を許可、PDF 送信時に機器署名を必ずつけるの詳しい説明は、送信/ファクスガイド 「第11章 システム管理設定」を参照してください。

3

使いかたにあわせた設定

#### ● システム管理者の ID と暗証番号を設定する場合

- □ [ID と暗証番号の登録] をクリックします。
- □ 必要な項目を設定したあと、[OK] をクリックします。

表示される項目

| ID と暗証番号を設定する: | システム管理者の ID と暗証番号を設定します。チェック<br>マークを付けると、初期設定/登録の設定をするときに ID<br>と暗証番号を入力するダイアログボックスが表示されるよ<br>うになります。 |
|----------------|----------------------------------------------------------------------------------------------------|
| システム管理者 ID:    | システム管理者の ID を設定します。7 桁までの半角数字を<br>入力してください。                                                           |
| システム管理暗証番号:    | システム管理者の暗証番号を設定します。7 桁までの半角<br>数字を入力してください。                                                           |
| 確認入力:          | 暗証番号と同じ番号を入力します。暗証番号と異なる番号<br>を入力した場合は、エラーのダイアログボックスが表示さ<br>れます。                                      |

#### 本体の再起動をする

システム管理者の設定をしている場合は、リモート UI から本製品の再起動ができます。

- ▲注意 本体を再起動すると、現在実行されているジョブがすべて中止になります。 すべてのジョ ブが終了したのを確認してから再起動してください。
- 重要 ・システム管理者情報の設定をしていない場合は、リモートUIから本製品を再起動することはできません。
  - ネットワーク設定を変更後、本体を再起動すると、変更した設定を有効にすることができます。
  - 1 [初期設定 / 登録]をクリックしたあと、ユーザ名、パスワードを入力します。

## **2** 表示されるメニューから [システム管理] を選択します。

| ▲JモートUK初期設定/登録>:iF                                                                            | 8025 : iR9025 - Microsoft Internet Explorer |             | _ 8 ×              |
|-----------------------------------------------------------------------------------------------|---------------------------------------------|-------------|--------------------|
| ファイル(E) 編集(E) 表示(⊻)                                                                           | お気に入り(点) ツール(① ヘルブ(虫)                       |             | 18 C               |
| ⇔戻る・⇒・◎ 🔄 🖄                                                                                   | ②検索 回お気に入り 🧭                                |             |                    |
| アドレス(1) 🚵 http://                                                                             |                                             |             | ▼ ♂移動              |
| トゥスページス     テッスページス     デバイス     ジョス     ボックス     ダイレクトスリント     アドレス     エミ語の人の時間     マンマン氏等者 |                                             |             | ▲<br>本(40)育品約. 編集. |
|                                                                                               | リモートロ:                                      | トップページに表示する |                    |
| ■ 転送設定                                                                                        |                                             |             |                    |
| ■ 部門別ID管理<br>■ <u>インボート/エクス</u><br><u>ボート</u>                                                 | ジョブ版歴表示のON/OFF                              | ジョブ履歴を表示する  |                    |
| ■ <u>社務設定</u>                                                                                 | デバイス情報の設定                                   |             |                    |
| ▶ 管理者へメール                                                                                     | デバイス:名:<br>設置場所:                            | iF3025      | _                  |
|                                                                                               | システム管理者情報                                   |             |                    |
|                                                                                               | システム管理者名:                                   |             |                    |
|                                                                                               | 連絡先:                                        |             |                    |
|                                                                                               | シールアドレス:<br>システム管理者コメント:                    |             |                    |
|                                                                                               |                                             |             |                    |
|                                                                                               | サービス担当者情報                                   |             |                    |
| Canon                                                                                         | サービス担当者名:<br>サービス担当者連絡先:                    |             | -                  |

- **3** [本体の再起動] をクリックします。
- 4 [再起動実行]をクリックします。
- **5** [OK] をクリックします。
- ▲注意 本体を再起動すると、現在実行されているジョブがすべて中止になります。すべてのジョ ブが終了したのを確認してから再起動してください。
- メモ 本体の再起動には約 30 秒かかります。

## LDAP サーバの設定をする

リモート UI では、LDAP(Lightweight Directory Access Protocol)サーバの登録や編集 を行うことができます。LDAP サーバを登録すると、本製品で宛先を指定したり、登録した りするときに、ネットワーク上のサーバ(LDAP)から宛先を検索して取得できます。

- ① 重要 LDAP サーバの登録は、オプションの Send 拡張キットを有効にした場合、または FAX ボード(Fモデルはスーパー G3FAX ボードが標準装備)を装着している場合のみ利用で きます。
- ✓ メモ リモート UI から行うことができるサーバ(LDAP)の設定は、本体操作パネルの◎(初期設定/登録)→[システム管理設定]→[LDAP サーバの登録]からも行うことができます。操作パネルから行う方法については、送信/ファクスガイド「第 11 章 システム管理設定」を参照してください。

## 【初期設定 / 登録】をクリックしたあと、表示されるメニューから [LDAP サーバの登録】を選択します。

| 少していたい。 「「「「「」」 「「」」 「「」」 「「」」 「「」」 「」 「」 「」 「」 | 3025 : iR3025 - Microsoft Internet Explorer                                                                                                    |                                                 | _8×                                      |
|-------------------------------------------------|----------------------------------------------------------------------------------------------------|-------------------------------------------------|------------------------------------------|
| ファイル(E) 編集(E) 表示(⊻)                             | お気に入り(金) ツール(① ヘルブ(出)                                                                                                    |                                                 | 19 A A A A A A A A A A A A A A A A A A A |
| 4-戻る・⇒・③ ① 益                                    | ②検索 回わ気に入り 🧭                                                                                                    |                                                 |                                          |
| アドレス(D) 截 http://                               |                                                                                                    |                                                 | ▼ 🖓移動                                    |
| (1) (1) (1) (1) (1) (1) (1) (1) (1)             | if3025     if3025     if3 | т.1776-х<br>111.111.11.11.11<br>222.222.222.222 |                                          |

✓ メモ システム管理者の ID と暗証番号を設定しているときは、ユーザ名とパスワードを入力す るダイアログボックスが表示されます。ユーザ名にシステム管理者の ID を、パスワード に暗証番号を入力したあと、[OK] をクリックしてください。

## **2** サーバ (LDAP) の設定をします。

- サーバ (LDAP) を登録する場合
  - □ [LDAP サーバの登録] ページの [ ] (LDAP サーバの新規登録) をクリッ クします。
  - □ 必要な項目を編集したあと、[OK] をクリックします。

表示される項目

| サーバ名:       | サーバ(LDAP)の名称を入力します。                                                                                           |
|-------------|----------------------------------------------------------------------------------------------------|
| サーバアドレス:    | サーバのアドレスを入力します。                                                                                               |
| 検索開始位置:     | サーバ (LDAP) のディレクトリツリー構造のどの位置から検<br>索するかを入力します。                                                                |
| SSL を使用する:  | SSL を使用するかどうか設定します。チェックマークを付け<br>ると、SSLを使用します。                                                                |
| ポート番号:      | サーバ(LDAP)が使用している通信ポート番号を入力しま<br>す。[ポート番号]の初期値は、[SSLを使用する]にチェッ<br>クマークを付けたかどうかによって異なります。必要に応じ<br>て変更してください。    |
| 検索する宛先の上限数: | サーバ(LDAP)から検索する宛先の上限数を入力します。                                                                                  |
| 検索のタイムアウト:  | サーバ (LDAP) から宛先を検索するときの最大検索時間を入<br>力します。                                                                      |
| ログイン情報:     | ログイン情報を設定します。[ログイン情報] ドロップダウン<br>リストからログイン情報の種類を選択したあと、必要な項目<br>を設定します。選択したログイン情報の種類によって、無効<br>となる項目は入力できません。 |

- ※天 設定内容の詳しい説明は、送信/ファクスガイド「第 11 章 システム管理設定」を参照してください。
  - サーバ(LDAP)の設定を編集する場合
    - サーバ(LDAP)のサーバ名をクリックします。
    - □ 必要な項目を編集したあと、[OK] をクリックします。
      - サーバ名の左側にある [●] をクリックして [LDAP サーバの編集] ページを表示する こともできます。
  - サーバ (LDAP) を削除する場合
    - □ [LDAP サーバの登録] ページで、削除するサーバ(LDAP)の[□](選択)
       → [≥](LDAP サーバの削除)を順にクリックしたあと、確認のメッセージが表示されたら、[OK] をクリックします。
- 重要 削除したサーバ(LDAP)の設定を元に戻すことはできません。

## 転送の設定をする

#### リモート UI では、受信した文書を転送するための条件の設定をすることができます。

- 重要 転送設定は、オプションの Send 拡張キットを有効にした場合、または FAX ボード (F モデルはスーパー G3FAX ボードが標準装備)を装着している場合のみ利用できます。
- ✓ メモ リモート UI から行うことができる転送の設定は、本体操作パネルの◎(初期設定/登録)
   → [システム管理設定] → [転送設定] からも行うことができます。操作パネルから行う方法については、送信/ファクスガイド「第 11 章 システム管理設定」を参照してください。転送設定の詳しい説明は、送信/ファクスガイド「第 11 章 システム管理設定」を参照してください。

#### [初期設定 / 登録]をクリックしたあと、表示されるメニューから [転送 設定]を選択します。

| アイルロ 編集型 & ボロ<br>⇒戻る・→・③ ① ①<br>PFUス型 ● http:// | 8902/<br>Qitin<br>1 | : @         | ) ッー<br>」お気に<br>33025 | λυ ( <u>3</u>       | ∧ル⊅œ<br>≸ |       |           |                |                    |             | <del>ا</del> م ت |
|-------------------------------------------------|---------------------|-------------|-----------------------|---------------------|-----------|-------|-----------|----------------|--------------------|-------------|------------------|
| <b>2</b><br>Бода-да<br><del>Г</del> ЛГД         |                     | · IH<br>*設定 | 3125<br>2<br>(] z     | 信手段                 | : বিশ্ব   | ×     | 条件なし      | 転送の登録<br>• 電子> | 」<br>!ール の重要度 : 普通 | 電子メールの重要度の話 | <u>ب</u>         |
| ジョブ                                             | ●终变<br>潮炉           | ∯ 20        | 05 05/29<br>FF        | 09:30.27<br>#27%-\$ | 2.6       | 공급文로스 | 常年/イリットまろ |                | -                  | 1.75        |                  |
| ダイレクトスリント                                       |                     | •           | ON                    | 1                   |           |       |           |                | コファクス              | ファクスボックス 1  |                  |
| アドレス                                            |                     | •           | ON                    | 2                   |           |       |           |                | エファクス              | ファクスボックス 2  |                  |
|                                                 | K                   |             |                       |                     |           |       |           |                |                    |             |                  |

 システム管理者の ID と暗証番号を設定しているときは、ユーザ名とパスワードを入力す るダイアログボックスが表示されます。ユーザ名にシステム管理者の ID を、パスワード に暗証番号を入力したあと、[OK] をクリックしてください。

#### 2 【受信手段】ドロップダウンリストから、受信方法を選択します。

[すべて]を選択すると登録されている転送設定がすべて表示されます。

メモ 装着しているオプションによって、選択できる受信方法が異なります。

#### ●転送設定を追加する場合

- □ [転送設定] ページの [ •• ] (転送設定の追加)をクリックします。
- □ 必要な項目を設定したあと、[OK] をクリックします。

表示される項目

- 受信手段: 受信方法を選択します。
- 転送条件名: 転送条件名を入力します。 [この転送条件を有効にする]にチェックマークを付けると、登録した 転送条件を有効にすることができます。
- 転送条件: ここで転送条件を指定すると、指定した条件を満たした受信文書のみ を転送するように設定できます。
- 転送先: 宛先表の宛先を指定する場合は、[宛先表から指定]のラジオボタンを 選択したあと[宛先表]をクリックして、表示される一覧から転送先 を指定します。
   ファクスボックスに転送する場合は、[ファクスボックスから指定]の ラジオボタンを選択したあと、ファクスボックスのドロップダウンリ ストから、転送先のファクスボックスを選択します。[URL 送信を有 効にする]にチェックマークを付けると、転送先ボックスの URL を電 子メールで通知します。
- 転送時の設定:転送するときの送信文書名、ファイル形式など必要な項目を設定しま す。

ファイル形式ドロップダウンリストからファイル形式を選択すること ができます。[ページごとに分割する] にチェックマークを付けると、 転送するファイルをページごとに分けて転送します。ファイル形式で [PDF] を選択した場合は、PDF 詳細設定から PDF の種類を選択する ことができます。

[転送設定時刻を指定する] にチェックマークを付けると、転送する時 間帯を指定することができます。毎日指定する場合は、[毎日指定]の ラジオボタンを選択したあと、開始時刻と終了時刻を指定します。曜 日指定する場合は、[期間指定]のラジオボタンを選択したあと、転送 する曜日の開始時刻と終了時刻を指定します。

転送の終了を通知する場合は、[転送終了通知] にチェックマークを付けたあと、[宛先表] をクリックして通知する宛先を選択します。エラーが発生したときのみ通知する場合は、[エラー時のみ転送終了通知をする] にチェックマークを付けます。

[受信文書の保存 / プリントする] にチェックマークを付けると、転送 する受信文書をプリントまたはメモリ受信します。

メモ 転送条件の詳しい説明は、送信/ファクスガイド「第11章 システム管理設定」を参照してください。

#### ● 条件なし転送を登録する場合

- □ [転送設定] ページの [条件なし転送の登録] をクリックします。
- □ 必要な項目を設定したあと、[OK] をクリックします。

表示される項目

受信手段:

受信方法を選択します。

- この転送条件を有効にする: チェックマークを付けると、登録した転送条件を有効に することができます。
- 転送先:
   宛先表の宛先を指定する場合は、[宛先表から指定]のラジオボタンを選択したあと[宛先表]をクリックして、表示される一覧から転送先を指定します。ファクスボックスに転送する場合は、[ファクスボックスから指定]のラジオボタンを選択したあと、ファクスボックスのドロップダウンリストから、転送先のファクスボックスを選択します。
   [URL 送信を有効にする]にチェックマークを付けると、転送先ボックスの URL を電子メールで通知します。
- 転送時の設定:
   転送するときの送信文書名、ファイル形式など必要な項目を設定します。
   転送の終了を通知する場合は、[転送終了通知]にチェックマークを付けたあと、[宛先表]をクリックして通知する宛先を選択します。エラーが発生したときのみ通知する場合は、[エラー時のみ転送終了通知をする]にチェックマークを付けます。
   [受信文書の保存 / プリントする]にチェックマークを付けると、転送する受信文書をプリントまたはメモリ受信します。

#### ● 転送設定を編集する場合

- □ 転送条件名をクリックします。
- □ 必要な項目を編集したあと、[OK] をクリックします。
- 電子メールの重要度を設定する場合
  - □ [転送設定] ページの [電子メールの重要度の設定] をクリックします。
  - [電子メールの重要度]ドロップダウンリストから電子メールの重要度を選択したあと、[OK]をクリックします。

電子メールの重要度

- 高い:重要度の高い電子メールを送信するときに選択します。
- 普通:通常の電子メールを送信するときに選択します。
- 低い:重要度の低い電子メールを送信するときに選択します。

#### ● 転送設定を消去する場合

 □ [転送設定] ページで、消去する転送設定の [□](選択)→ [※](転送設 定の削除)を順にクリックします。

[□](選択)をクリックすると、転送設定が選択された状態になり、三角マークが付きます。

確認のメッセージが表示されたら、[OK]をクリックします。

重要 消去した転送設定を元に戻すことはできません。

## 部門別 ID 管理をする

リモート UI では、部門別に ID 管理ができます。

リモート UI から部門別 ID 管理を設定する方法については、以下の手順に従ってください。

🕐 重要 オプションのカードリーダ - C1 装着時は、部門別 ID 管理を行います。

- リモートUIから行うことができる部門別ID管理は、本体操作パネルの◎(初期設定/登録)
   → [システム管理設定] → [部門別 ID 管理] からも行うことができます。部門別 ID 管理の詳しい説明は、ユーザーズガイド「第6章 システム管理設定」を参照してください。
  - •オプションのカードリーダ C1 装着時は、以下の手順の画面とは表示が異なります。

#### 1 [初期設定 / 登録]をクリックしたあと、表示されるメニューから[部門 別 ID 管理]を選択します。

本製品に登録されている部門 ID の一覧が 100 件ずつ表示されます。別の 100 件を表示す るには、[1 ~ 100] のドロップダウンリストから選択します。

重要 オプションのカードリーダ - C1 装着時は、[]](新規部門の登録)、[]](部門の削除)は表示されません。

 システム管理者の ID と暗証番号を設定しているときは、ユーザ名とパスワードを入力す るダイアログボックスが表示されます。ユーザ名にシステム管理者の ID を、パスワード に暗証番号を入力したあと、[OK] をクリックしてください。

# 2 部門 ID の管理方法を設定する場合は、[設定] をクリックして表示される[部門別 ID 管理の設定]ページで各項目を設定したあと、[OK] をクリックします。

| 表示される項目                |                                                                                                    |
|------------------------|----------------------------------------------------------------------------------------------------|
| 部門別 ID 管理をする:          | 部門別 ID 管理ができます。チェックマーク<br>を付けると、本製品でコピー/送信機能な<br>どを使用する前に部門 ID の入力が必要にな<br>り、部門ごとのカウンタ管理やプリント面<br>数の制限などができるようになります。ま<br>た、ジョブやボックスの操作をするときに<br>も、部門 ID と暗証番号の入力が必要になり<br>ます。<br>オプションのカードリーダ - C1 装着時は、<br>この項目は表示されません。 |
| ファンクション制限する:           | 部門別 ID 管理の対象にするかしないかを、<br>ファンクションごとに設定することができ<br>ます。チェックマークを付けると、すべて<br>の機能が部門別 ID 管理の対象になります。<br>チェックマークをはずすと、プリント機能<br>のみ部門別 ID 管理の対象となります。                                                                             |
| ID 不定プリントジョブを許可する:     | チェックマークを付けると、部門別 ID 管理<br>に対応していないプリンタドライバからの<br>プリントも可能になります。チェックマー<br>クをはずすと、部門別 ID 管理に対応してい<br>るプリンタドライバからのみプリントが可<br>能になります。                                                                                          |
| ID 不定リモートスキャンジョブを許可する: | チェックマークを付けると、部門別 ID 管理<br>に対応していないパソコンからのリモート<br>スキャンも可能になります。チェックマー<br>クをはずすと、部門別 ID 管理に対応してい<br>るパソコンからのみリモートスキャンが可<br>能になります。                                                                                          |
| [カウントオールクリア]:          | 全部門のカウンタの値を 0 に戻すことがで<br>きます。                                                                                                    |

### 3 部門を登録する場合は、[▲](新規部門の登録)をクリックして表示 される[新規部門の登録]ページで必要な項目を設定したあと、[OK] をクリックします。

表示される項目

- 部門 ID: 部門 ID を 7 桁までの半角数字で入力します。
- 暗証番号: 暗証番号を7桁までの半角数字で入力します。
- 確認入力: 暗証番号と同じ番号を入力します。暗証番号と異なる番号を入力した場合は、エ ラーのダイアログボックスが表示されます。
- 制限面数: 設定する項目にチェックマークを付け、その部門のコピーやスキャン、プリン トに許可する最大面数を半角数字で入力します。
- ① 重要 オプションのカードリーダ C1 装着時は、新規部門の登録はできません。
- 🥔 メモ 🛛 「トータルプリント」は「コピー」と「プリント」の制限面数の合計です。
  - 4 部門を削除する場合は、削除する部門 ID の [□](選択)→ [≥](部 門の削除)を順にクリックします。

[] (選択)をクリックすると、部門 ID が選択された状態になり、三角マークが付きます。

- 🕐 重 要 🔰 オプションのカードリーダ C1 装着時は、部門の削除はできません。
  - **5** 確認のメッセージが表示されたら、[OK] をクリックします。
  - 6 暗証番号と制限面数を変更する場合は、部門 ID をクリックして表示される[部門の編集]ページで必要な項目を変更したあと、[OK] をクリックします。

[部門 ID] の左側にある [●] をクリックして表示することもできます。

※天 部門のカウントを消去する場合は、[カウントクリア]をクリックします。確認のメッセージが表示されたら、[OK]をクリックします。

## <mark>宛先表</mark>やデバイスの設定情報をファイルに保存 する/ファイルから読み込む

リモート UI では、本製品に登録されている宛先表や転送設定などの情報をパソコンのファ イルに保存したり、ファイルから読み込んで本製品に登録することができます。本製品に登 録されている設定情報を別のデバイスで使用するときや、バックアップするときなどに利用 します。インポート/エクスポートはデータの交換を目的としたもので、リモート UI のみ の機能です。

- ▲注意 インポート/エクスポートは動作が完了するまでに6分以上かかることがあります。動作 が完了するまで、本製品の主電源を切らないでください。本製品が故障する恐れがありま す。
- 重要 ●宛先表、転送設定、送信 / 受信仕様設定(初期設定/登録)のインポート/エクスポートは、オプションの Send 拡張キットを有効にした場合、または FAX ボード(F モデルはスーパー G3FAX ボードが標準装備)を装着している場合のみ利用できます。
  - エクスポート中は、動作が完了するまで画面の表示が変わりません。砂時計など、ポイン タが処理中の表示の間は、[エクスポート開始]を押さないでください。
  - •ファイルのインポート/エクスポート中は、本製品の操作パネルは使用できません。
- ✓ メモ [インポート / エクスポート]で[初期設定 / 登録]を選択したときは、本体操作パネルの以下の項目をバックアップ/リストアすることができます。
  ・共通仕様設定
  - ·タイマー設定(時刻微調整はインポート/エクスポートできません。)
  - ・調整 / クリーニング
  - ・レポート出力
  - ・システム管理設定(日付 / 時刻、部門別 ID 管理のプリント面数、転送設定、システム ボックス設定、ネットワーク設定の SNMP 設定の SNMPv3 のユーザ設定、コンテキス ト設定はインポート/エクスポートできません。)
  - ・コピー仕様設定
  - ·送信 / 受信仕様設定

## 宛先表をファイルに保存する(エクスポート)

宛先表の情報をファイルとしてパソコンに保存できます。

1 [初期設定 / 登録]をクリックして、表示されるメニューから [インポート / エクスポート]を選択したあと、[宛先表]→[エクスポート]を クリックします。

| ▲リモートUK初期設定/登録〉:iF                                                                                                    | R3025 : iR3025 - Microsoft Internet Explorer                                                                                                    |      |                                                             | _ 8 > |
|----------------------------------------------------------------------------------------------------|----------------------------------------------------------------------------------------------------|------|-------------------------------------------------------------|-------|
| ファイル(E) 編集(E) 表示(⊻)                                                                                                    | お気に入り(点) ツール(① ヘルプ(日)                                                                                                    |      |                                                             | 12    |
| ÷हа•⇒-© ₫ ₫                                                                                                    | ②検索 回波気に入り 🧭                                                                                                    |      |                                                             |       |
| アドレス(①) 🚵 http://                                                                                                    |                                                                                                    |      |                                                             | ▼ ぐ移動 |
| ドレス (1995)     ドレス (1995)     ドレス (1995)     アン・     アン・     ア | iF3025         iF305         iF305 | AXEE | 2000<br>2000<br>2000<br>2000<br>2000<br>2000<br>2000<br>200 |       |

宛先表に暗証番号が設定されている場合は、暗証番号を入力するダイアログボックスが表示されます。宛先表の暗証番号を入力したあと、[OK]をクリックします。

 システム管理者の ID と暗証番号を設定しているときは、ユーザ名とパスワードを入力す るダイアログボックスが表示されます。ユーザ名にシステム管理者の ID を、パスワード に暗証番号を入力したあと、[OK] をクリックしてください。

#### 2 宛先表とファイルの保存形式を選択したあと、[エクスポート開始]を クリックします。

表示される項目

- 宛先表: ドロップダウンリストから、ファイルに保存する宛先表を選択します。フォーマット: ファイルの保存形式を選択します。
  - 「専用フォーマット」の場合は、保存したファイルを同じ機種にインポートできます。
  - ・[LDAP フォーマット]の場合は、保存したファイルを他のアプリケーションソフト(Microsoft Internet Explorer、Netscape Navigator、Microsoft Outlook、Eudora など)で利用できます。他のアプリケーションでは、LDAP データとしてインポートしてください。

宛先のパスワード部分を暗号化してエクスポートする場合は、[宛先表の機密部分を暗号化する] にチェックマークを付けたあと、パスワードと確認入力の項目を入力してください。

- 【LDAP フォーマット】で保存できるのは、電子メールアドレスとファクス番号のみです。
   宛先表に登録されているすべての情報を保存する場合は、「専用フォーマット」を選択してください。
  - 宛先表の名称はエクスポートされません。
  - ・暗号化してエクスポートされた宛先表データを復号化機能のない製品にインポートすると、パスワードが設定されている「ファクス」「ファイル」の宛先がインポートされないか、または正しくない内容でインポートされます。
  - ファクスドライバの宛先表にインポートする場合は、「専用フォーマット」を選択してください。「LDAP フォーマット」ではインポートすることができません。

### **3** 画面の指示に従って、ファイルの保存場所を指定します。

### 宛先表をファイルから読み込む(インポート)

パソコンに保存したファイルから、宛先表の情報を本製品に読み込むことができます。

- 重要 宛先表(消去後に上書き)、転送設定、初期設定/登録のインポートを行うと、定型業務 ボタンに登録されている内容や、コールに記憶されている内容は消去されます。
  - ●消去後に上書きでインポートを行うと、本製品の操作パネルでの設定は標準モードに戻ります。
  - 本製品が原稿を読み込んでいるときは、インポートを行うことはできません。
- 宛先表には最大 1800 件の宛先を登録できます(200 件はワンタッチボタン用の宛先です)。宛先はそれぞれの情報が1件として扱われます。宛先を追加インポートするときは、すでに登録されている宛先との合計が1800 件を超えないようにしてください。
  - LDAP フォーマットのファイルをインポートするときは、電子メールアドレスまたはファクス番号が登録されている宛先が、本製品に登録されます。登録する宛先が1800件を超えないようにしてください。
  - 宛先表のワンタッチボタンの情報は、LDAP フォーマットではインポートできません。
  - 7 [初期設定 / 登録]をクリックして、表示されるメニューから [インポート / エクスポート]を選択したあと、[宛先表]→[インポート]をクリックします。

| アイ化学 編集で 非示心 まつい ペルア学         「日本         「日本 <th>参UモートUK初期設定/登録&gt;:iF3025:iF3025 - Microsoft Internet Explorer</th> <th></th> <th>_ 8 ×</th> | 参UモートUK初期設定/登録>:iF3025:iF3025 - Microsoft Internet Explorer                                                                                                    |      | _ 8 ×                                                                                                    |
|----------------------------------------------------------------------------------------------------|----------------------------------------------------------------------------------------------------|------|----------------------------------------------------------------------------------------------------|
| + 25. + - · · · · · · · · · · · · · · · · · ·                                                                                                    | ファイルビ 編集(日) 表示(い) お気に入り(金) ツール(田) ヘルブ(日)                                                                                                    |      | 18                                                                                                    |
| アドスの()       Mage/1       C       C       <                                                                                                    | 中戻る・→・③ ③ ④ △ ◎検索 回時気に入り ③                                                                                                    |      |                                                                                                    |
| P22       P23         P32       P23         P32       P23         P32       P23         P32       P23         P32       P23         P32       P23         P32       P23         P32       P23         P32       P23         P32       P23         P32       P23         P32       P23         P32       P33         P32       P34         P32       P34         P32       P34         P32       P34         P32       P34         P32       P34         P34       P34         P34                                                                                                    | アドレス(1) 🛃 http://                                                                                                    |      | ▼ ∂移動                                                                                                    |
|                                                                                                    | PC/02-70         FC/02-70           P/1/2         PC/02-70           P/1/2         PC/02-70 | Atte | RRR         1         3         0         0         0         0         0         0         0         0         0         0         0         0         0         0         0         0         0         0         0         0         0         0         0         0         0         0 |

宛先表に暗証番号が設定されている場合は、暗証番号を入力するダイアログボックスが表示されます。宛先表の暗証番号を入力したあと、[OK]をクリックします。

システム管理者の ID と暗証番号を設定しているときは、ユーザ名とパスワードを入力す るダイアログボックスが表示されます。ユーザ名にシステム管理者の ID を、パスワード に暗証番号を入力したあと、[OK] をクリックしてください。

#### **2** [参照] をクリックしてインポートするファイルを選択したあと、必要 な設定をして、[インポート開始] をクリックします。

表示される項目

- 宛先表:ドロップダウンリストから、更新する宛先表を選択します。
- インポート方法: 宛先表の更新方法を選択します。
  - 「追加」の場合は、読み込まれたファイルの宛先が追加されます。現 在登録されている宛先は変更されません。
    - 「消去後に上書き」の場合は、現在登録されている宛先が消去され、
       読み込んだファイルの内容に更新されます。
- フォルダへのパス: 読み込むファイルの場所を指定します。
- フォーマット: ファイルの保存形式を選択します。
  - ・[専用フォーマット]の場合は、同じ機種からパソコンに保存した ファイルをインポートします。
    - ・ [LDAP フォーマット] の場合は、他のアプリケーションソフトか らインポートします。

暗号化された宛先をインポートする場合は、[宛先表の機密部分を復号化する] にチェック マークを付けたあと、パスワードの項目を入力してください。

- 重要 [インポート方法] で [追加] を選択すると、すでに同じ名称の宛先が本製品に登録されている場合も、同一名称で新たに登録されます。ただし、[宛先表] で [宛先表 ワンタッチ] を選択した場合は、[追加] を選択することはできません。
  - [宛先表 ワンタッチ] を編集するときは、[インポート方法] で [上書き] を選択すると、 本製品に登録されているワンタッチボタンの宛先を ] 件ごとに上書きします。
  - •[インポート方法]で[消去後に上書き]を選択すると、本製品に登録されている宛先を すべて消去してから、読み込んだファイルの内容が登録されます。
- 「LDAP フォーマット」を選択できるのは、電子メールアドレスとファクス番号のみです。 宛先表のワンタッチボタンの内容は、LDAP フォーマットではインポートできません。宛 先表に登録されているすべての情報を保存する場合は、「専用フォーマット」を選択して ください。
  - 宛先表の名称はインポートされません。

### 転送設定をファイルに保存する(エクスポート)

転送設定の情報をファイルとしてパソコンに保存できます。

【初期設定 / 登録】をクリックして、表示されるメニューから【インポート/エクスポート】を選択したあと、【転送設定】→【エクスポート】 をクリックします。

| 参りモートUI<初期設定/登録>:if                                                                                                    | R3025 : iR3025 -  | Microsoft Interr                               | net Explorer                                                |                        |                                         | _ 8 × |
|----------------------------------------------------------------------------------------------------|-------------------|------------------------------------------------|-------------------------------------------------------------|------------------------|-----------------------------------------|-------|
| ファイル(E) 編集(E) 表示(⊻)                                                                                                    | お気に入り( <u>A</u> ) | ツール(工) へ                                       | ルプ他                                                         |                        |                                         | 18    |
| 4-戻3 • ⇒ - ③ 🖸 🖄                                                                                                    | Q.枝常 🖻            | क्षेत्राटरेष 🎯                                 |                                                             |                        |                                         |       |
| アドレス(①) 🚵 http://                                                                                                    |                   |                                                |                                                             |                        |                                         | ▼ ♂移動 |
| ショス ・シュスページへ ・ジョス ・グリイス ジョス オックス ・グリース ・グリース ・ |                   | 3025<br>305<br>10<br>10<br>10<br>10<br>10<br>2 | <u>1.777<b>8</b>−1</u><br><u>3.87−1</u><br>3.87€288(752)172 | 8098<br>17792<br>17792 | <b>1635</b><br>ファクスポックス 1<br>ファクスポックス 2 |       |

 ダメモ システム管理者の ID と暗証番号を設定しているときは、ユーザ名とパスワードを入力す るダイアログボックスが表示されます。ユーザ名にシステム管理者の ID を、パスワード に暗証番号を入力したあと、[OK] をクリックしてください。

## 2 [エクスポート開始] をクリックします。

宛先表も同時にエクスポートされます。

宛先のパスワード部分を暗号化してエクスポートする場合は、[宛先表の機密部分を暗号化 する]にチェックマークを付けたあと、パスワードと確認入力の項目を入力してください。

※モ 暗号化してエクスポートされた宛先表データを復号化機能のない製品にインポートすると、パスワードが設定されている「ファクス」「ファイル」の宛先がインポートされないか、または正しくない内容でインポートされます。

3 画面の指示に従って、ファイルの保存場所を指定します。
### 転送設定をファイルから読み込む(インポート)

パソコンに保存したファイルから、転送設定の情報を本製品に読み込むことができます。

1 [初期設定 / 登録]をクリックして、表示されるメニューから [インポート / エクスポート]を選択したあと、[転送設定]→[インポート]を クリックします。

| ● UモートUKR加規設定/登録>:iR                                                                                                    | R3025 : iR3025 - Microsoft Intern                                                                                                    | et Explorer                    |                              |                                        | _ <u>8</u> ×                                                                 |
|----------------------------------------------------------------------------------------------------|----------------------------------------------------------------------------------------------------|--------------------------------|------------------------------|----------------------------------------|------------------------------------------------------------------------------|
| 771ル(E) 編集(E) 表示(W)                                                                                                    | お気に入り(品) ツールの へ                                                                                                    | N7(H)                          |                              |                                        | 18                                                                           |
| - 中戻る・→・ ② ① ①                                                                                                    | ②検索 回お気に入り ③                                                                                                    |                                |                              |                                        |                                                                              |
| アドレスの (を) http://                                                                                                    |                                                                                                    |                                |                              |                                        | <ul> <li>C<sup>2</sup>1840</li> </ul>                                        |
| PFE/200) @ http://<br>PFE/200<br>H-0554-E20A<br>デバイス<br>グラコフ<br>デバイス<br>グラコフ<br>デバイス<br>クラコフ<br>デバイス<br>クラコフ<br>デバース<br>クラコフ<br>デバース<br>クラコフ<br>デバース<br>クラコフ<br>デバース<br>クラコフ<br>アイン<br>アフ<br>クラコフ<br>アフ<br>クラコフ<br>アフ<br>クラコフ<br>アフ<br>アフ<br>クラコフ<br>アフ<br>アフ<br>アフ<br>アフ<br>アフ<br>アフ<br>アフ<br>アフ<br>アフ<br>ア | IF3025           F6025           F625           F625 | ビクスボート<br> <br> 実道文章の信仰/7901F3 | <b>東信奈</b><br>しファジス<br>ドファジス | <b>KBX</b><br>ファウスボックス 1<br>ファウスボックス 2 | 2 (246)<br>(2)<br>(2)<br>(2)<br>(2)<br>(2)<br>(2)<br>(2)<br>(2)<br>(2)<br>(2 |
|                                                                                                    |                                                                                                    |                                |                              |                                        |                                                                              |
|                                                                                                    |                                                                                                    |                                |                              |                                        |                                                                              |
|                                                                                                    |                                                                                                    |                                |                              |                                        |                                                                              |
|                                                                                                    |                                                                                                    |                                |                              |                                        |                                                                              |
|                                                                                                    |                                                                                                    |                                |                              |                                        |                                                                              |
|                                                                                                    |                                                                                                    |                                |                              |                                        |                                                                              |
|                                                                                                    |                                                                                                    |                                |                              |                                        |                                                                              |

 システム管理者の ID と暗証番号を設定しているときは、ユーザ名とパスワードを入力す るダイアログボックスが表示されます。ユーザ名にシステム管理者の ID を、パスワード に暗証番号を入力したあと、[OK] をクリックしてください。

## 2 [フォーマット] ドロップダウンリストからフォーマット形式を選択して、[参照] をクリックしてインポートするファイルを選択したあと、 [インポート開始] をクリックします。

表示される項目

- フォーマット: ファイルの保存形式を選択します。
  - [FIA フォーマット]の場合は、転送設定、宛先表、定型業務ボタン に登録された情報がインポートされます。
  - ・ [FIL フォーマット] の場合は、転送設定、宛先表に登録された情報 がインポートされます。
- フォルダへのパス: 読み込むファイルの場所を指定します。ファイルの拡張子は「.fia」または「.fil」に限られます。

暗号化された宛先をインポートする場合は、[宛先表の機密部分を復号化する] にチェック マークを付けたあと、パスワードの項目を入力してください。

- 重要
   •転送設定をインポートすると、宛先表も同時にインポート(消去後に上書き)されます。
   ・インポートした転送設定は、本製品の主電源スイッチを入れなおしたあとに有効になります。インポートを実行したあと、一度本製品の主電源を切り、10 秒後に主電源を入れなおしてください。
  - 転送設定のインポート後は、本製品の主電源スイッチを入れなおすまでリモートUIからの 操作を行うことができません。一度本製品の主電源を切り、10秒後に主電源を入れなお したあと、リモートUIを再起動してください。
- ✓ メモ •インポートの操作は、他のジョブが実行されていない状態で行ってください。
  - ・電源の入れかた/切りかたは、ユーザーズガイド「第1章 お使いになる前に」を参照してください。

### 初期設定/登録の設定をファイルに保存する(エクスポート)

初期設定/登録の設定内容をファイルとしてパソコンに保存できます。

1 [初期設定 / 登録]をクリックして、表示されるメニューから [インポート / エクスポート]を選択したあと、[初期設定 / 登録]→[エクスポート]をクリックします。

- 🖉 メモ
  - システム管理者の ID と暗証番号を設定しているときは、ユーザ名とパスワードを入力す るダイアログボックスが表示されます。ユーザ名にシステム管理者の ID を、パスワード に暗証番号を入力したあと、[OK] をクリックしてください。

## 2 [エクスポート開始] をクリックします。

● 重要 エクスポート時にシステム管理者 ID を登録していない場合は、エクスポートファイルを インポートしたときに部門別 ID 管理のプリント面数はクリアされます。システム管理者 ID を登録している場合には、部門別 ID 管理のプリント面数は上書き、クリアされません。

#### **3** 画面の指示に従って、ファイルの保存場所を指定します。

#### 初期設定/登録の設定をファイルから読み込む(インポート)

パソコンに保存したファイルから、初期設定/登録の設定内容を本製品に読み込むことがで きます。

1 [初期設定 / 登録]をクリックして、表示されるメニューから [インポート / エクスポート]を選択したあと、[初期設定 / 登録]→[インポート]をクリックします。

| 通りモートUK3加期設定/登録>:iR3025:iR3025 - Microsoft Internet Explorer                                                                                                    | _ @ ×       |
|----------------------------------------------------------------------------------------------------|-------------|
| ファイルビン 編集(ビ) 表示(W) お気に入り(G) ツール(D) ヘルブ(H)                                                                                                    |             |
|                                                                                                    |             |
| 7Fb2@ 🗃 http://                                                                                                    | <i>∂</i> 移動 |
| P27       P37         P37       P37         P37 |             |

 ダメモ システム管理者の ID と暗証番号を設定しているときは、ユーザ名とパスワードを入力す るダイアログボックスが表示されます。ユーザ名にシステム管理者の ID を、パスワード に暗証番号を入力したあと、[OK] をクリックしてください。

#### **2** [参照] をクリックしてインポートするファイルを選択したあと、[イン ポート開始] をクリックします。

- 重要 ●システム管理者 ID、部門 ID、宛先表の暗証番号、ネットワーク情報なども上書きされます。
  - エクスポート時にシステム管理者IDを登録していない場合は、エクスポートファイルをインポートしたときに部門別ID管理のプリント面数はクリアされます。システム管理者IDを登録している場合には、部門別ID管理のプリント面数は上書き、クリアされません。
  - インポートした初期設定/登録の設定は、本製品の主電源スイッチを入れなおしたあとに 有効になります。インポートを実行したあと、一度本製品の主電源を切り、10 秒後に主 電源を入れなおしてください。
  - 初期設定/登録のインポート後は、本製品の主電源スイッチを入れなおすまでリモート UI からの操作を行うことができません。一度本製品の主電源を切り、10 秒後に主電源を入 れなおしたあと、リモート UI を再起動してください。
  - ネットワーク設定のSNMPv3設定のユーザ設定、コンテキスト設定はインポート/エクス ポートされません。
- ✓ メモ •インポートの操作は、他のジョブが実行されていない状態で行ってください。
  - •電源の入れかた/切りかたは、ユーザーズガイド「第 1 章 お使いになる前に」を参照してください。

### プリンタ仕様設定をファイルに保存する(エクスポート)

プリンタ仕様設定の情報をファイルとしてパソコンに保存できます。

1 [初期設定 / 登録]をクリックして、表示されるメニューから [インポート / エクスポート]を選択したあと、[プリンタ仕様設定]→[エクスポート]をクリックします。

| ┃ リモートUI<初期設定/登録>:iF                                                                                                    | 2025 - iR3025 - Microsoft Internet Explorer                                                                                                    | _ 8 × |
|----------------------------------------------------------------------------------------------------|----------------------------------------------------------------------------------------------------|-------|
| ファイル(E) 編集(E) 表示(⊻)                                                                                                    | お気に入り(値) ツール(①) ヘルプ(値)                                                                                                    | -     |
| ◆戻る・⇒・③ 』 岱                                                                                                    | QRR MARILLO 3                                                                                                    |       |
| アドレス(D) 🙋 http://                                                                                                    |                                                                                                    | ∂ 移動  |
| Pozot-op.     Pozot-op.     Pozot-op | ir3025         ir2025         ir2025         ir202         ir202 |       |

- ダメモ システム管理者の ID と暗証番号を設定しているときは、ユーザ名とパスワードを入力す るダイアログボックスが表示されます。ユーザ名にシステム管理者の ID を、パスワード に暗証番号を入力したあと、[OK] をクリックしてください。
  - 2 [エクスポート開始] をクリックします。
  - 3 画面の指示に従って、ファイルの保存場所を指定します。

### プリンタ仕様設定をファイルから読み込む(インポート)

パソコンに保存したファイルから、プリンタ仕様設定の情報を本製品に読み込むことができます。

- ① 重要 本製品が原稿を読み込んでいるときは、インポートを行うことはできません。
  - 1 [初期設定 / 登録]をクリックして、表示されるメニューから [インポート / エクスポート]を選択したあと、[プリンタ仕様設定]→[インポート]をクリックします。

| ▲リモートUK初期設定/登録>:iR                                                                                                    | R0025 - IR0025 - Microsoft Internet Explorer                                                                                                    | _ 0 ×       |
|----------------------------------------------------------------------------------------------------|----------------------------------------------------------------------------------------------------|-------------|
| ファイル(E) 編集(E) 表示(⊻)                                                                                                    | お飯に入り値 ツール田 ヘルプロ                                                                                                    | 12          |
| 牛戻る・⇒・◎ 🖸 🖄                                                                                                    | ②検索 ④18気に入り ③     ③                                                                                                    |             |
| アドレス(1) 截 http://                                                                                                    |                                                                                                    | <i>∂</i> 移動 |
| マンスパニークス           デバイス           タョコ           ボックス           グイレクトスロント           アビレス           地間空の変更加           マンスム装置           マンスム装置           マンスム装置           マンスム装置           マンスム装置           マンスム装置           マンスム装置           マンスム装置           マンスム装置           マンスム装置           マンスム支援           マンスム支援           マンス | ii3025         ii3025         ii3025         ii3025         ii3026         ii2027         12027         12027         12027         12027         12027         12027         12027         12027         12027         12027         12027         12027         12027         12027         12027         12027         12027         12027         12027         12027         12027         12027         12027         12027         12027         12027         12027         12027         12027         12027         12027         12027         12027         12027         12027         12027         12027         12027         12027         12027         12027         12027         12027         12027         12027< |             |

システム管理者の ID と暗証番号を設定しているときは、ユーザ名とパスワードを入力す るダイアログボックスが表示されます。ユーザ名にシステム管理者の ID を、パスワード に暗証番号を入力したあと、[OK] をクリックしてください。

#### **2** [参照] をクリックしてインポートするファイルを選択したあと、[イン ポート開始] をクリックします。

## デバイスの仕様設定をする

リモート UI では、デバイスの仕様設定を行うことができます。

リモート UI からデバイスの仕様を設定する方法については、以下の手順に従ってください。

- メモ ・リモート UI から行うことができるデバイスの仕様設定は、本体操作パネルの◎(初期設定 /登録)から行うことができる操作の一部です。操作パネルから行う方法については、 ユーザーズガイド「第6章 システム管理設定」を参照してください。
  - デバイスの仕様設定の詳しい説明は、設定する機能に合わせて他の取扱説明書を参照して ください。
  - 本体操作パネルの

     (初期設定/登録)から行うことができる操作のうち、以下のものは 他のメニューから行います。
    - ・ボックス仕様設定: [ボックス]から設定できます。(→ボックスの管理をする: P. 2-10)
    - ・宛先表仕様設定: [アドレス]の[宛先表]から設定できます。(→宛先表の管理をする: P.2-23)
    - ・システム管理設定:

システム管理情報の設定: [初期設定 / 登録] の [システム管理] から設定できます。 (→システム管理の設定をする: P.3-2)

- LDAP サーバの登録: [初期設定 / 登録]の[LDAP サーバの登録]から設定できます。(→LDAP サーバの設定をする:P.3-8)
- 転送設定: [初期設定 / 登録]の[転送設定]から設定できます。(→転送の設定をする: P.3-10)
- 部門別 ID 管理:
   [初期設定 / 登録]の[部門別 ID 管理]から設定できます。
   (→部門別 ID 管理をする: P.3-14)

#### 1 [初期設定 / 登録]をクリックしたあと、表示されるメニューから [仕様 設定]を選択します。

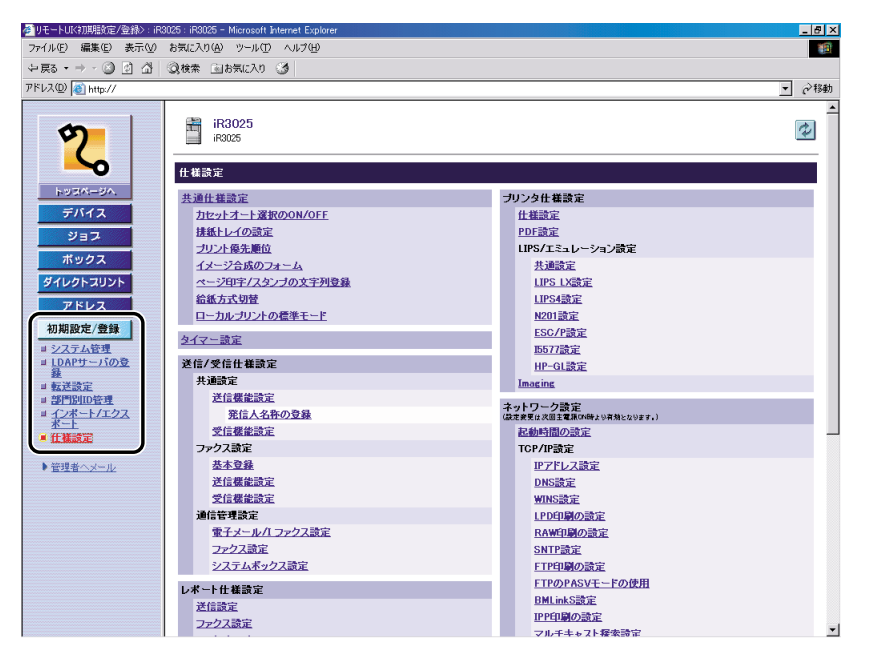

システム管理者の ID と暗証番号を設定しているときは、ユーザ名とパスワードを入力す るダイアログボックスが表示されます。ユーザ名にシステム管理者の ID を、パスワード に暗証番号を入力したあと、[OK] をクリックしてください。

#### **2** 設定する項目をクリックします。

### **3** 各項目を設定したあと、[OK] をクリックします。

- 重要 ネットワーク設定の変更は、本製品の主電源スイッチを入れなおしたあとに有効になります。設定を変更したあと、一度本製品の主電源を切り、10 秒後に主電源を入れなおしてください。リモート UI から本製品を再起動することもできます。(→本体の再起動をする:P.3-6)
- ◆ メモ 各項目の説明は、設定する機能に合わせて他の取扱説明書を参照してください。
  - •電源の入れかた/切りかたは、ユーザーズガイド「第 1 章 お使いになる前に」を参照し てください。

# <mark>ボック</mark>スデータをバックアップ/リストアする

本製品に格納されたボックスデータを、ネットワーク上に接続されたファイルサーバ上に バックアップすることができます。バックアップされたボックスデータは、ファイルサーバ 上から復旧(リストア)することができます。

バックアップ/リストアされるデータは以下のとおりです。

ボックスの設定(ボックス名称、暗証番号、文書の自動消去までの時間)

- ●ボックス文書
- ▲注意 ボックスデータのバックアップ/リストアは動作が完了するまで最大で7時間以上かかる ことがあります。動作が完了するまで、本製品の主電源を切らないでください。本製品が 故障する恐れがあります。
- 重要
   ・ボックスデータのバックアップ/リストアは、ネットワーク上に SMB サーバが接続され ている場合のみ利用できます。
  - 本体操作パネルで◎(初期設定/登録) → [共通仕様設定]を押して表示言語を切り替えたあと、本体の主電源を入れなおさないままボックスデータのバックアップ/リストアを実行した場合、正常にバックアップ/リストアされないことがあります。
  - バックアップされたデータは本製品またはバージョンアップ製品でリストアすることができます。
- - •SMB サーバについては、「ネットワークガイド」を参照してください。
  - •大切なデータは、定期的にバックアップを行うことをおすすめします。

#### ボックスデータのバックアップ先を設定する

ボックスデータをバックアップする SMB サーバのアドレス、ユーザ名、パスワード、フォ ルダへのパスを指定します。

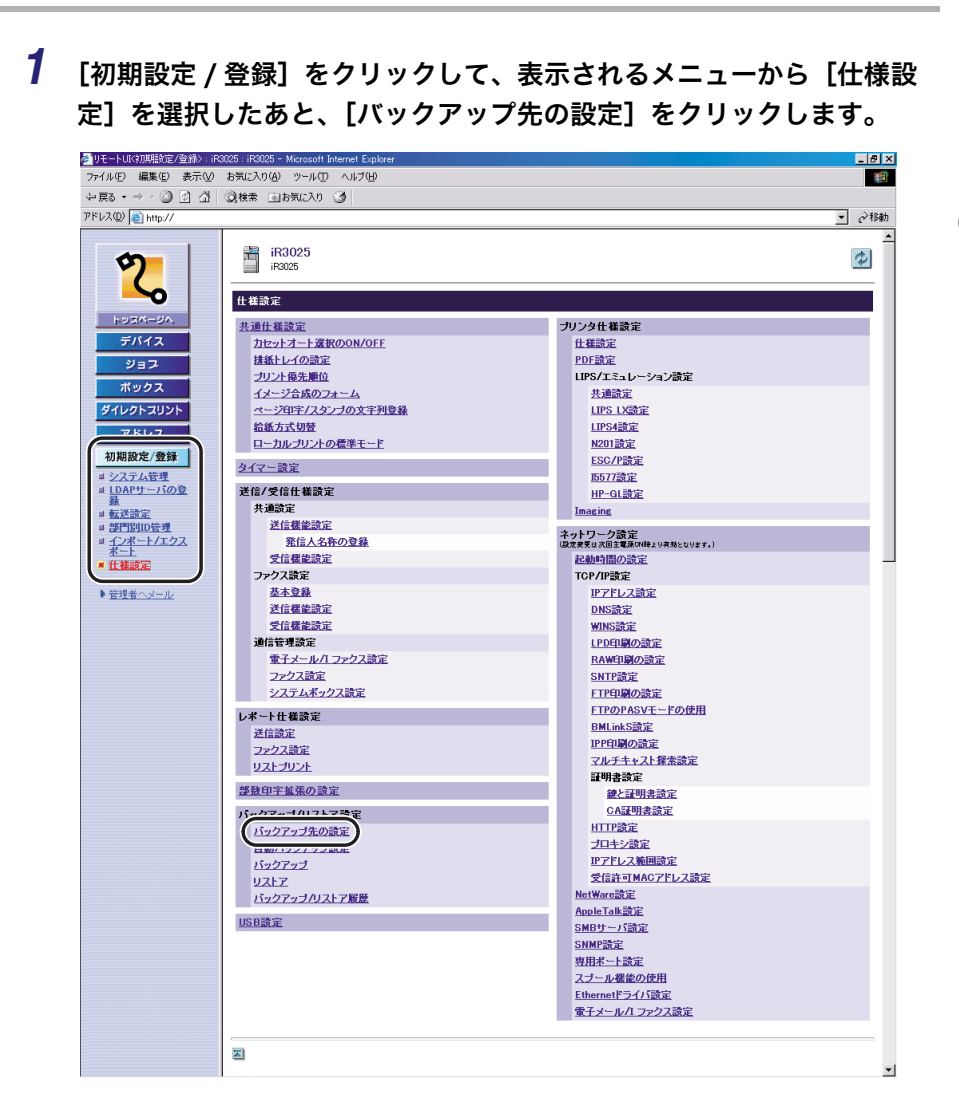

#### **2** 必要な項目を設定したあと、[OK] をクリックします。

表示される項目

| ホスト IP アドレス:     | サービスを提供しているホストコンピュータをネット<br>ワーク上で識別するためにつけられた固有の名前で<br>す。ここでは、ボックスデータをバックアップする<br>SMB サーバの IP アドレスを以下のようにで入力しま<br>す。<br>¥¥ サーバ名 ¥ 共有フォルダ名 |
|------------------|----------------------------------------------------------------------------------------------------|
| ユーザ名:            | ボックスデータをバックアップする SMB サーバの<br>ユーザ名を入力します。                                                                                                  |
| パスワード:           | パスワードを入力します。                                                                                                    |
| フォルダへのパス:        | フォルダの所在を示す文字列です。ここでは、バック<br>アップデータを SMB サーバ上のどこに格納するかを<br>指定します。                                                                          |
| バックアップデータを暗号化する: | バックアップデータの暗号化を行う場合は、ラジオボ<br>タンを選択してパスワードを設定します。                                                                                           |

- ・ホスト IP アドレス、ユーザ名、パスワード、フォルダへのパスが正しく入力されないと、 バックアップが行われません。
  - ホスト IP アドレスは、「かな漢」「カタカナ」「英字」「記号」「コード入力」モードで、半角128 文字、全角64 文字まで登録できます。
  - ユーザ名は、「かな漢」「カタカナ」「英字」「記号」「コード入力」モードで、半角128文字、全角64文字まで入力できます。
  - •パスワードは、「英字」「記号(半角)」モードで、7文字以上48文字まで登録できます。
  - •フォルダへのパスは、半角255文字(全角127文字)まで登録できます。
  - 「カタカナ(半角)」で入力した濁点(、)、半濁点(、)は半角1文字分に数えます。
  - •フォルダのユーザ制限は「2」以上または「無制限」に設定して下さい。最大ユーザ数を「1」に設定した場合、正しくリストアが実行されません。
  - バックアップデータの暗号化を行う場合は、暗号化を行わない場合と比べて完了に時間が かかります。

#### ボックスデータのバックアップを実行する

ファームウェアのバージョンアップなどの前に、「ボックスデータのバックアップ先を設定 する」(→P.3-33) で設定されたバックアップ先にボックスデータをバックアップします。

 [初期設定 / 登録]をクリックして、表示されるメニューから [仕様設 定]を選択したあと、[バックアップ]→[実行]をクリックします。

| ▲」リモートUK初期設定/登録>:il                                                                                                    | R8025 - iR8025 - Microsoft Internet Explorer | _ 8 ×  |
|----------------------------------------------------------------------------------------------------|----------------------------------------------|--------|
| ファイル(E) 編集(E) 表示(⊻)                                                                                                    | ・ お気に入り(金) ツール(①) ヘルブ(型)                     | 18 C   |
| 牛戻る・⇒・③ ③ 凸                                                                                                    | ②検索 当18気に入り 🧭                                |        |
| アドレス(D) 🚵 http://                                                                                                    |                                              | ▼ ⊘移動  |
| ショスページル<br>テバイス     ジョス     ボウタス     アインクト     マンドレス      和助版が、着封     シストルのの      マンドレス      和助版が、着封     シストルのの      ジェンド     ジェンド     ジェン     ジェンド     ジェン     ジェン |                                              | ر<br>۲ |

バックアップ実行のステータスについては、[バックアップ状況]を確認してください。

バックアップの方法を指定する場合は、バックアップ方法のラジオボタンを選択してくだ さい。全体バックアップは対象データのすべてをバックアップ、差分バックアップは対象 のうち、前回のバックアップ後の更新されたデータだけをバックアップします。ラジオボ タンで選択した項目の設定のみ有効となります。

④ メモ 自動バックアップを設定するには、リモート UI 上の [初期設定 / 登録] → [仕様設定] →
[自動バックアップ設定]をクリックして全体バックアップまたは差分バックアップの[毎
日指定]または [曜日指定]を選択したあと、自動バックアップを行う時間を入力します。

## 

サーバにバックアップしたボックスデータを、本製品に読み込むことができます。

【初期設定 / 登録】をクリックして、表示されるメニューから【仕様設定】を選択したあと、[リストア] → [バックアップデータ表示]をクリックします。

| グリモートUK(初期)設定/登録>:iF                                                                                                    | R3025 : iR3025 - Microsoft Internet Explorer                                                                                                    | _ 8 3                      |
|----------------------------------------------------------------------------------------------------|----------------------------------------------------------------------------------------------------|----------------------------|
| ファイル(E) 編集(E) 表示( <u>U</u> )                                                                                                    | お気に入り(金) ツール田 ヘルプ(4)                                                                                                    | 1                          |
| 牛戻る・⇒・◎ ◎ △                                                                                                    | ②検索 回お気に入り 3                                                                                                    |                            |
| アドレス(1) 🚵 http://                                                                                                    |                                                                                                    | ▼ ご移動                      |
| たっパーク・<br>デバイス<br>タョス<br>ダイレクトズリント<br>アドレス<br>初期度の定義<br>・ シェンスを選<br>・ シェンスを選<br>・ シェンスを選<br>・ シェンスを選<br>・ シェンスを選<br>・ シェンスを選<br>・ シェンスを選<br>・ シェンスを選<br>・ シェンスを選<br>・ シェンスを選<br>・ シェンスを選<br>・ シェンスを選<br>・ シェンスを選<br>・ シェンスを選<br>・ シェンスを選<br>・ シェンスを選<br>・ シェンスを選<br>・ シェンスを受<br>・ シェンスを受<br>・ シンスを受<br>・ シェンスを受<br>・ シェンスを受 | <ul> <li>iraczs</li> <li>iraczs</li> <li>iraczs</li> <li>iraczs</li> </ul> Formation                  Intervention                 Intervention                 Inten | <u> で</u><br>1/9279275-5東元 |

#### 2 表示されるバックアップデータの中から、リストアするものを選択した あと [実行] をクリックします。

リストアは次回起動時に行なわれます。

- ✓ メモ
   •バックアップ/リストアの履歴を表示するには、リモート UI 上の[初期設定/登録]→[仕様設定]→[バックアップ/リストア履歴]をクリックします。
  - パスワードありで暗号化されたバックアップデータをリストアする場合は、同じパスワードを指定のうえ、リストアする必要があります。
  - 本体の設定により、データが完全に復元されない場合や、文書が自動的にプリントされる 場合があります。
  - リストアは本製品に保存されているボックスデータや送受信中/保存中の文書をすべて 削除したあとで実行されます。

# 証明書ファイルのインストールをする

IPP 印刷、電子メール/I ファクス、リモート UI、および機器情報配信に SSL 暗号化通信機 能を使用したい場合は、鍵ペアをコンピュータからインストールして利用できます。

また、本製品にプリインストールされている X.509 (DER) フォーマットの CA 証明書以外 に、CA 証明書ファイルをコンピュータからインストールして利用できます。

PC 上で作成した鍵ペアファイルとサーバ証明書ファイル、CA 証明書、タイムスタンプ用 ライセンスファイル、またはユーザ証明書は、リモート UI を使用してインストールするこ とができます。

#### 鍵ペアとサーバ証明書のインストール

① 重要 鍵ペアファイルとサーバ証明書ファイルの登録方法については、「ネットワークガイド」 を参照してください。

 [初期設定 / 登録]をクリックして、表示されるメニューから[仕様設 定]を選択したあと、[鍵と証明書設定]をクリックします。

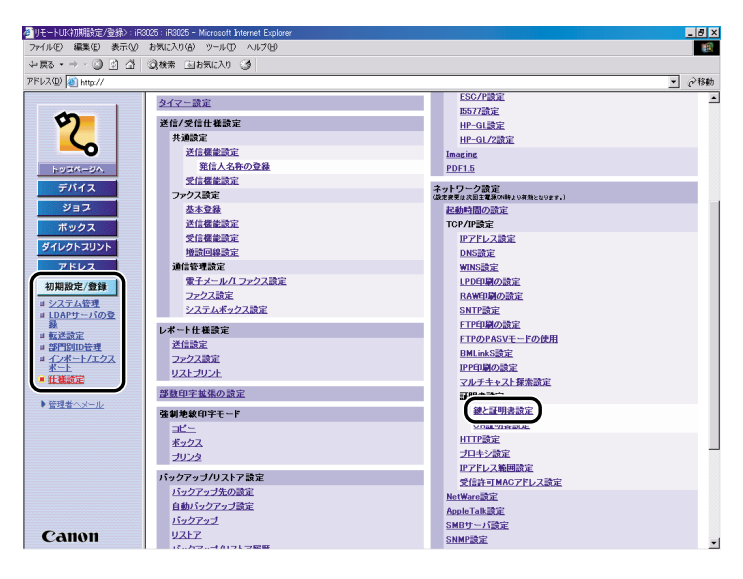

🖉 メモ

システム管理者の ID と暗証番号を設定しているときは、ユーザ名とパスワードを入力す るダイアログボックスが表示されます。ユーザ名にシステム管理者の ID を、パスワード に暗証番号を入力したあと、[OK] をクリックしてください。

- 2 [鍵と証明書登録] をクリックします。
- **3** [インストール] をクリックします。

#### 4 インストールする鍵ペアファイルと証明書ファイルのパスを入力したあ と、[インストール開始]をクリックします。

[ファイルのパス] に入力できるファイル名は、拡張子「.p12」を含まず半角8文字以内で す。8文字以内になるようにインストールするファイル名を設定してください。

#### CA 証明書のインストール

重要 インストールした CA 証明書ファイルの登録方法については、「ネットワークガイド」を 参照してください。

 [初期設定 / 登録]をクリックして、表示されるメニューから [仕様設 定]を選択したあと、[CA 証明書]をクリックします。

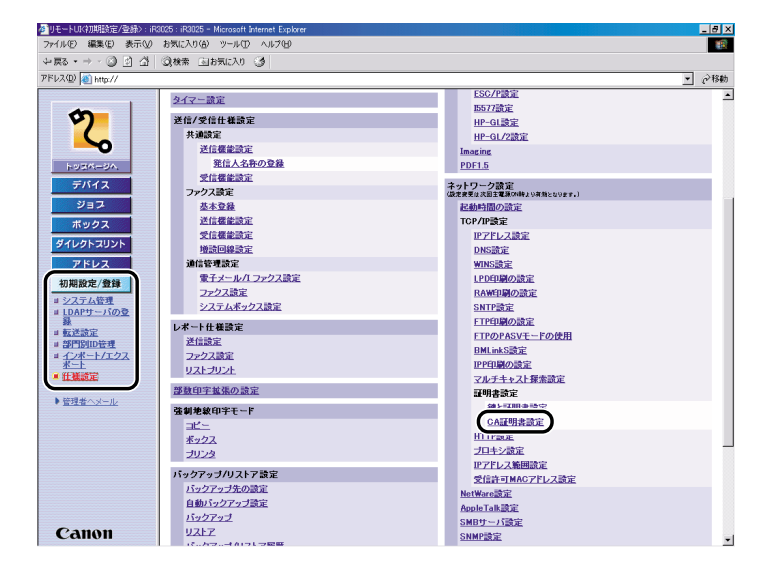

システム管理者の ID と暗証番号を設定しているときは、ユーザ名とパスワードを入力す るダイアログボックスが表示されます。ユーザ名にシステム管理者の ID を、パスワード に暗証番号を入力したあと、[OK] をクリックしてください。

#### **2** [CA 証明書登録] をクリックします。

# 4 インストールする鍵ペアファイルとCA証明書ファイルのパスを入力したあと、[インストール開始]をクリックします。

[ファイルのパス] に入力できるファイル名は、拡張子「.cer」を含まず半角 8 文字以内で す。8 文字以内になるようにインストールするファイル名を設定してください。

#### タイムスタンプ用のライセンスファイルのインストール

- 重要 本機能は、システム管理者情報の設定をしていて、オプションのタイムスタンプ PDF 拡張キットが有効な場合のみ表示されます。
  - [初期設定 / 登録]をクリックして、表示されるメニューから[仕様設定]を選択したあと、[ライセンスファイルのインストール]をクリックします。

| ▲ UモートUK初期設定/登録>:iR<br>ファイル(E) 編集(E) 表示(2) | 3025 : iF3025 - Microsoft Internet Explorer<br>お気に入り(A) ツール① ヘルプ(B) | . e . |
|--------------------------------------------|---------------------------------------------------------------------|-------|
| \$- ₹5 • → • ③ ₫ Ĝ                         | ②検索 回方気に入り 🎯                                                        |       |
|                                            |                                                                     |       |
| Canon                                      | 2                                                                   |       |

 システム管理者の ID と暗証番号を設定しているときは、ユーザ名とパスワードを入力す るダイアログボックスが表示されます。ユーザ名にシステム管理者の ID を、パスワード に暗証番号を入力したあと、[OK] をクリックしてください。

#### 2 インストールするライセンスファイルのパスとパスワードを入力したあ と、[インストール開始]をクリックします。

#### ユーザ署名の証明書と鍵ペアのインストール/確認/消去

電子証明書ファイルに含まれているユーザ証明書と鍵ペアをインストール/確認/消去し ます。

- 重要 本機能は、オプションのユーザ署名 PDF 拡張キットを有効にしたうえで、SDL、SSO、 IC カードによる認証機能を利用してログインしている場合のみ表示されます。
- ◆本製品に対応する電子証明書ファイルの詳細については、以下のとおりです。
   ・ファイルの形式:PKCS#12
  - ・ファイルの拡張子:".pfx"または".p12"
  - •本製品に対応するユーザ証明書の詳細については、以下のとおりです。
    - ・形式:X.509 バージョン3
    - ・鍵長:1024 ビット/2048 ビット
    - ・暗号化アルゴリズム:RSA

#### **1** 表示された項目を入力したあと、[ログイン] をクリックします。

| 離末型 参示心 お知(スクロ) ジールロ ヘルブ型<br>- ③ ] ① ②彼素 山わ気に入り ③<br> http://<br>Canton |     |
|-------------------------------------------------------------------------|-----|
| - Ф 2 д 208# Эртсло 3<br>http://<br>Санон                               |     |
| Canon                                                                   |     |
| Canon                                                                   | • e |
|                                                                         |     |
|                                                                         |     |
| 1 2 3                                                                   |     |
|                                                                         |     |
|                                                                         |     |
|                                                                         |     |
|                                                                         |     |
| 7) (8) (9)                                                              |     |
|                                                                         |     |
| ロガイン ユーザ名:                                                              |     |
| パスワード:                                                                  |     |
| ューザ名、パスワードを入力して口グイン)をクリックしてください。                                        |     |
| ログイン                                                                    |     |
|                                                                         |     |
| opyright CANON INC. 2006 All Aghts Reserved                             |     |
|                                                                         |     |
|                                                                         |     |
|                                                                         |     |
|                                                                         |     |
|                                                                         |     |
|                                                                         |     |
|                                                                         |     |
|                                                                         |     |
|                                                                         |     |
|                                                                         |     |

ログインサービスに SDL を設定している場合

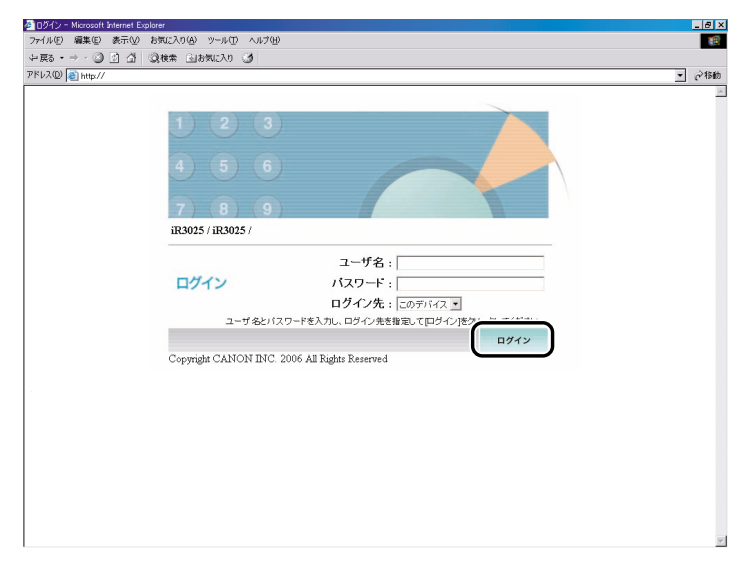

ログインサービスに SSO を設定している場合

- ① 重要 Active Directory が搭載されているパソコンとログインするパソコンの時刻の設定が 30 分以上ずれていると、SSO でのログイン時にエラーが発生します。SSO でログインする 場合は、時刻を合わせてください。
- メモ Default Authentication に設定している場合で、本製品のシステム管理設定(初期設定/ 登録)にシステム管理者の ID と暗証番号を設定しているときは、ユーザ名とパスワード を入力するダイアログボックスが表示されます。ユーザ名にシステム管理部門 ID、パス ワードにシステム管理暗証番号を入力したあと、[OK] をクリックします。
  - SSO で認証するときのユーザ名は、Active Directory に登録した「ユーザーログオン名 (Windows 2000 以前)」の内容を使用します。
  - SSOの認証に使用するユーザ名は、半角英数字および.(ピリオド)、-(ハイフン)、\_(アンダーバー)のみで設定してください。使用できない文字を設定すると、ログインできません。
  - SSOのDNSドメイン名は本製品の所属しているドメイン名に加え、最大4つの信頼関係の あるドメイン名を選択することができます。
  - Default Authentication、SSO、SDL は複数インストールしていても、同時に使用することはできません。SSO や SDL のログイン画面は、設定されているログインサービスの画面のみ表示されます。

### **2** [初期設定 / 登録] をクリックして、表示されるメニューから [ユーザの 鍵と証明書設定] を選択します。

| ▲UモートUKX加期設定/登録>:iF              | R3025 : iR3025 - Microsoft Internet Explorer |          |          |       | _ 8 ×   |
|----------------------------------|----------------------------------------------|----------|----------|-------|---------|
| ファイル(E) 編集(E) 表示(⊻)              | お気に入り(点) ツール(① ヘルブ(4)                        |          |          |       | 18 B    |
| 牛戻る・⇒・◎ ◎ △ △                    | ②検索 回お気に入り 🥶                                 |          |          |       |         |
| アドレス(D) 🚵 http://                |                                              |          |          |       | →  や 移動 |
| 2                                | iR3025<br>iR3025<br>ユーザの練と証明書設定              |          |          |       | ¢       |
| 1-93M-9A                         | 演去 インストール                                    |          |          |       |         |
| デバイス                             | ●純変新2005 09/29 10:01:21                      |          |          |       |         |
| ジョブ                              | 通択 ログイン名                                     | 鐘のアルゴリズム | 鐘の長さ     | 証明書   |         |
| ポックス                             | 🔲 🔑 <u>send</u>                              | RSA      | 1024 bit | CONC. |         |
| ダイレクトスリント                        |                                              |          |          |       |         |
| アドレス                             |                                              |          |          |       |         |
| 初期設定/登録                          |                                              |          |          |       |         |
| 明書設定<br>= システム管理                 |                                              |          |          |       |         |
| ■ <u>LDAPサーバの登</u><br>鍵          |                                              |          |          |       |         |
| ■ <u>部門別田管理</u>                  |                                              |          |          |       |         |
| # <u>42#~h/12/</u><br><u>#~h</u> |                                              |          |          |       |         |
| = IL SEARCH                      |                                              |          |          |       |         |
| ▶ 管理者へメール                        |                                              |          |          |       |         |
|                                  |                                              |          |          |       |         |
|                                  |                                              |          |          |       |         |
|                                  |                                              |          |          |       |         |
|                                  |                                              |          |          |       |         |
|                                  |                                              |          |          |       |         |
|                                  |                                              |          |          |       |         |

管理者ユーザがログインした場合は、登録されているすべてのユーザ鍵と証明書が表示さ れます。

一般ユーザがログインした場合は、自分のユーザ鍵と証明書のみが表示されます。

- □ [インストール] をクリックします。
- インストールする鍵ペアファイルと証明書ファイルのパスと、秘密鍵のパス ワードを入力したあと、[インストール開始]をクリックします。

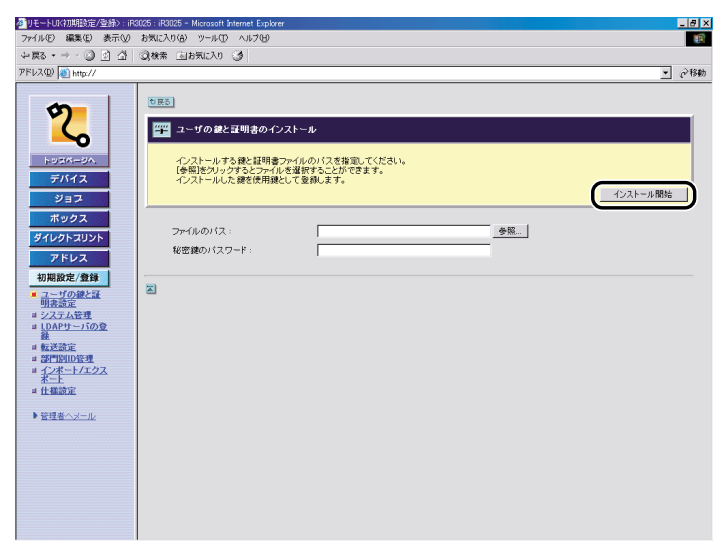

ファイルのパスに入力できるファイル名は、拡張子「.p12」または「.pfx」を含まず半 角 20 文字以内です。20 文字以内になるようにインストールするファイル名を設定し てください。

● 重要 インストールできるユーザ証明書は、最大100件で各ユーザ1つまでです。最大100件 以上、各ユーザ2つ以上のユーザ証明書をインストールしようとした場合は、「インストー ル開始」を押したあと、エラーをお知らせするダイアログボックスが表示されます。

#### ● ユーザ鍵を確認/消去する場合

確認する場合

確認するユーザ鍵をクリックします。

消去する場合

消去するユーザ鍵の先頭にチェックマークを付けたあと、[消去]をクリックします。

3 使いかたにあわせた設定

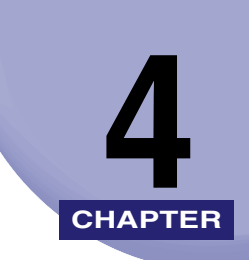

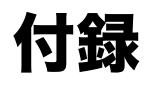

用語集や索引を記載しています。

| 用語集 | <br> | ••• | <br> | <br> |  |  |  | <br> | <br> | <br> |  |  | • |  | <br>• | <br>• |  |  | <br>• |  | <br> |     | 4- | .2 |
|-----|------|-----|------|------|--|--|--|------|------|------|--|--|---|--|-------|-------|--|--|-------|--|------|-----|----|----|
| 索引  | <br> |     | <br> | <br> |  |  |  | <br> | <br> | <br> |  |  |   |  |       |       |  |  |       |  | <br> | . • | 4- | -5 |

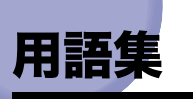

英数字

#### Cookie

Web サイトにアクセスしたとき、Web サイト側がパソコンに残す情報のことです。 Cookie は、以前表示した Web ページに再度アクセスしたとき、Web サイト側が ユーザを識別するために使用します。Cookie を利用すると、アクセスのたびに入力 事項を入力する手間を省くことができます。

#### HTTP

HyperText Transfer Protocol の略。クライアントとサーバとの間で、インターネットを経由し HTML 文書や、文書に関連付けられている画像、音声、動画などのファイルを、表現形式などの情報を含めて送受信するのに使われる TCP/IP プロトコルです。

#### |ファクス

スキャンした文書を TIFF または PDF ファイルに変換し、電子メールの添付ファイ ルとして送受信する通信手段のひとつです。| ファクス機能を搭載したファクス機や 電子メールが使用できるパソコンとの間でインターネットを経由してファイルを送 受信することができます。

#### LDAP

Lightweight Directory Access Protocol の略。ネットワーク上のディレクトリサー ビスにアクセスするためのプロトコルです。

#### MEAP

Multifunctional Embedded Application Platformの略。本機にJavaプラットフォームを搭載し、Java アプリケーションをインストールできるシステムです。MEAPを利用することにより、MEAP対応アプリケーションのインストールやアンインストールなどが可能になります。

#### URL

Uniform Resource Locator の略。インターネット上の Web ページなどの場所を表記する方法です。例えば Web ページの URL は「http://www.w3.org/default.html」のように表記されます。先頭の「http」は、そのリソースが HTTP プロトコルで提供されていることを表しており、「www.w3.org」は Web ページの保存されているサーバのアドレス、「default.html」は Web ページのファイル名です。

#### ファクスボックス

ファクス/Iファクス文書を受信して保存するためのボックスのひとつです。受信し たファクス/Iファクス文書が転送条件と合致した場合、プリントされずに転送条件 に合うファクスボックスに保存されます。文書は、必要なときにプリントすることが できます。ファクスボックスに暗証番号を設定している場合は、プリントするときに 暗証番号の入力が必要です。

#### プロキシサーバ

リモートサーバから読み込んだファイルを保存しておく機能を持つサーバのことで す。Web ページの閲覧が2回目以降のときは、リモートサーバにアクセスするので はなく、プロキシサーバに保存されているファイルを読み込むことによってアクセス の効率化をはかります。

単にプロキシと言う場合、HTTP による接続を中継する HTTP プロキシを指す場合 が多く、HTTP プロキシの中には、外部との回線の負荷を軽減するために、一度読み こんだファイルをしばらく保存しておくキャッシュ機能を持つものもあります。

#### プロトコル

ネットワークを介してデータの受け渡しを行う際の手順の規則です。おもな通信プロ トコルは以下のとおりです。

- FTP:ファイル転送プロトコル。TCP/IPネットワーク上にあるクライアントとホストとの間で、ファイルの転送を行うための通信プロトコル、またはそれを実装したコマンドです。
- •DHCP:BOOTPの上位互換規格で、TCP/IPネットワーク上の各クライアントマシンに対して、起動時に動的なIPアドレスを割り当て、終了時に回収する通信プロトコルです。サーバはクライアント用にいくつか用意したIPアドレスを振り分け、セットアップ情報をクライアントに通知します。
- •BOOTP:TCP/IPネットワーク上のクライアントマシンにおいて、IPアドレスやド メイン名などのセットアップ情報をサーバから自動的にロードしてくるための通 信プロトコルです。
- •RARP: クライアントのネットワークアダプタアドレス (MAC アドレス) から IP ア ドレス情報を求めるための通信プロトコルです。
- IPP: クライアントとプリントサーバとの間で、インターネットを経由したリモー
   ト印刷を行うための通信プロトコルです。
- ■TCP/IP:インターネットや大規模ネットワークにアクセスするのに必要な、標準的な通信プロトコルです。

#### リモート UI

5

Netscape Navigator や Microsoft Internet Explorer などの Web ブラウザを使っ て、パソコンからネットワークを経由して iR 機にアクセスし、本体の状況の確認や ジョブの操作、各種設定など、本体操作パネルと同等の操作を行うためのソフトウェ アです。

## 索引

### 英数字

CA証明書, 3-38 Cookie, 4-2 HTTP, 4-2 |ファクス, 4-2 LDAP, 3-8, 4-2 LDAP サーバの設定, 3-8 削除, 3-9 登録, 3-9 編集. 3-9 LDAP サーバの登録, 3-8 Macintosh, 1-7 MacOS. 1-7 MEAP, 4-2 MEAP 設定, 1-8 Microsoft Internet Explorer, 1-7 Microsoft Windows, 1-7 Netscape, 1-7 Netscape Communicator, 1-7 PDF ファイル, 2-20 URL, 4-2 Web ブラウザ, 1-2, 1-10 Windows, 1-7

#### あ

宛先表の管理, 2-23 移動, 2-26 グループ宛先の登録, 2-25 削除, 2-26 新規宛先の登録, 2-25, 2-27 詳細情報, 2-26 名称の登録/変更, 2-27 アドレス, 1-3, 2-24 インストール, 3-37 CA 証明書, 3-38 鍵ペアとサーバ証明書, 3-37 タイムスタンプ用のライセンスファイル, 3-39 インポート.3-17 宛先表, 3-20 初期設定/登録. 3-26 転送設定. 3-23 プリンタ什様設定. 3-29 エクスポート. 3-17 宛先表. 3-18 初期設定/登録, 3-25 転送設定. 3-22 プリンタ仕様設定. 3-28 エラー情報, 2-2

### か

カウンタ確認, 2-2 鍵ペアとサーバ証明書のインストール, 3-37 画像ファイル, 2-22 グループ宛先を登録, 2-25 コピージョブ, 2-6

## さ

システム環境, 1-7 システム管理, 3-2 システム管理情報, 3-2 システム管理設定, 3-2 システムボックス, 2-10, 2-15

索引

4

付録

メモリ受信ボックス, 2-15 分割データ受信ボックス. 2-17 受信ジョブ. 2-8 什様設定. 3-30. 3-31 初期設定/登録, 1-3, 3-2 消去. 2-16. 2-19 証明書ファイルのインストール. 3-37 ジョブ.1-3.2-4 ジョブの管理.2-3 コピージョブ, 2-6 受信ジョブ. 2-8 送信ジョブ.2-6 ファクス受信ジョブ,2-6 ファクス送信ジョブ.2-6 プリントジョブ.2-4 送信, 2-16 装備. 2-2 送信ジョブ. 2-6

## た

タイムスタンプ用のライセンスファイル. 3-39 ダイレクトプリント, 1-3, 2-20 PDF ファイル, 2-20 画像ファイル. 2-22 デバイス. 1-3. 2-2 エラー情報. 2-2 カウンタ確認 2-2 状態, 2-2 情報, 2-2 装備. 2-2 ネットワーク, 2-2 転送ジョブ状況. 2-9 転送設定. 3-10 消去. 3-13 条件なし転送. 3-12 追加, 3-11 電子メールの重要度. 3-12 編集. 3-12

## な

ネットワーク, 2-2 ネットワーク設定, 1-8

### は

ファクス受信ジョブ.2-6 ファクス送信ジョブ.2-6 ファクスボックス, 2-10, 2-18, 4-3 消去, 2-19 プリント, 2-19 部門別 ID 管理. 3-14 プリント, 2-16, 2-19 プリントジョブの管理. 2-4 プリントジョブ履歴, 2-5 プロキシサーバ, 4-3 プロトコル. 4-3 分割データ受信ボックス, 2-17 ボックス, 1-3, 2-11 ボックスの管理, 2-10 結合保存. 2-13 消去. 2-13 送信. 2-13 複製. 2-13 プリント, 2-12 プリント設定, 2-12 文書挿入. 2-14 リストプリント, 2-14 ボックスデータのバックアップ/リストア, 3-32 バックアップ.3-35 バックアップ先, 3-33 リストア, 3-36 ボックスデータのバックアップ先の設定, 3-33 ボックスデータのバックアップの実行, 3-35 ボックスデータのリストアの実行. 3-36 本体の再起動. 3-6

## ま

メモリ受信ボックス, 2-15 消去, 2-16 設定, 2-16 送信, 2-16 プリント, 2-16 メモリ受信を設定, 2-16

## や

ユーザボックス, 2-10, 2-11

## 6

リモート UI, 4-4 リモート UI (User Interface), 1-2 リモート UI の ON/OFF, 1-8, 1-9 リモート UI の起動, 1-10 リモート UI の起動準備, 1-8 リモート UI の機能, 1-2 **4** 付録

**4** 付録

| 消耗品のご注文先    |
|-------------|
| 販売先         |
| 電話番号        |
| 担当部門        |
| 担当者         |
|             |
| サービス担当者 連絡先 |
| 販売店         |
| 電話番号        |
| 担当部門        |
| 担当者         |
|             |

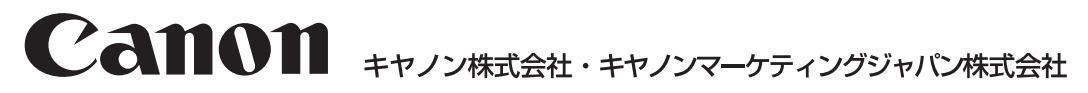

お客様相談センター(全国共通番号)

# 050-555-90052

 [受付時間] <平日> 9:00~12:00、13:00~17:00 (土日祝日と年末年始弊社休業日は休ませていただきます)
 ※上記番号をご利用いただけない方は043-211-9626をご利用ください。
 ※IP電話をご利用の場合、プロバイダーのサービスによってつながらない場合があります。
 ※受付時間は予告なく変更する場合があります。あらかじめご了承ください。

キヤノンマーケティングジャパン株式会社 〒108-8011 東京都港区港南2-16-6 Canonホームページ: http://canon.jp

© CANON INC. 2006